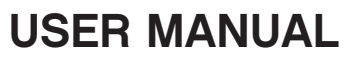

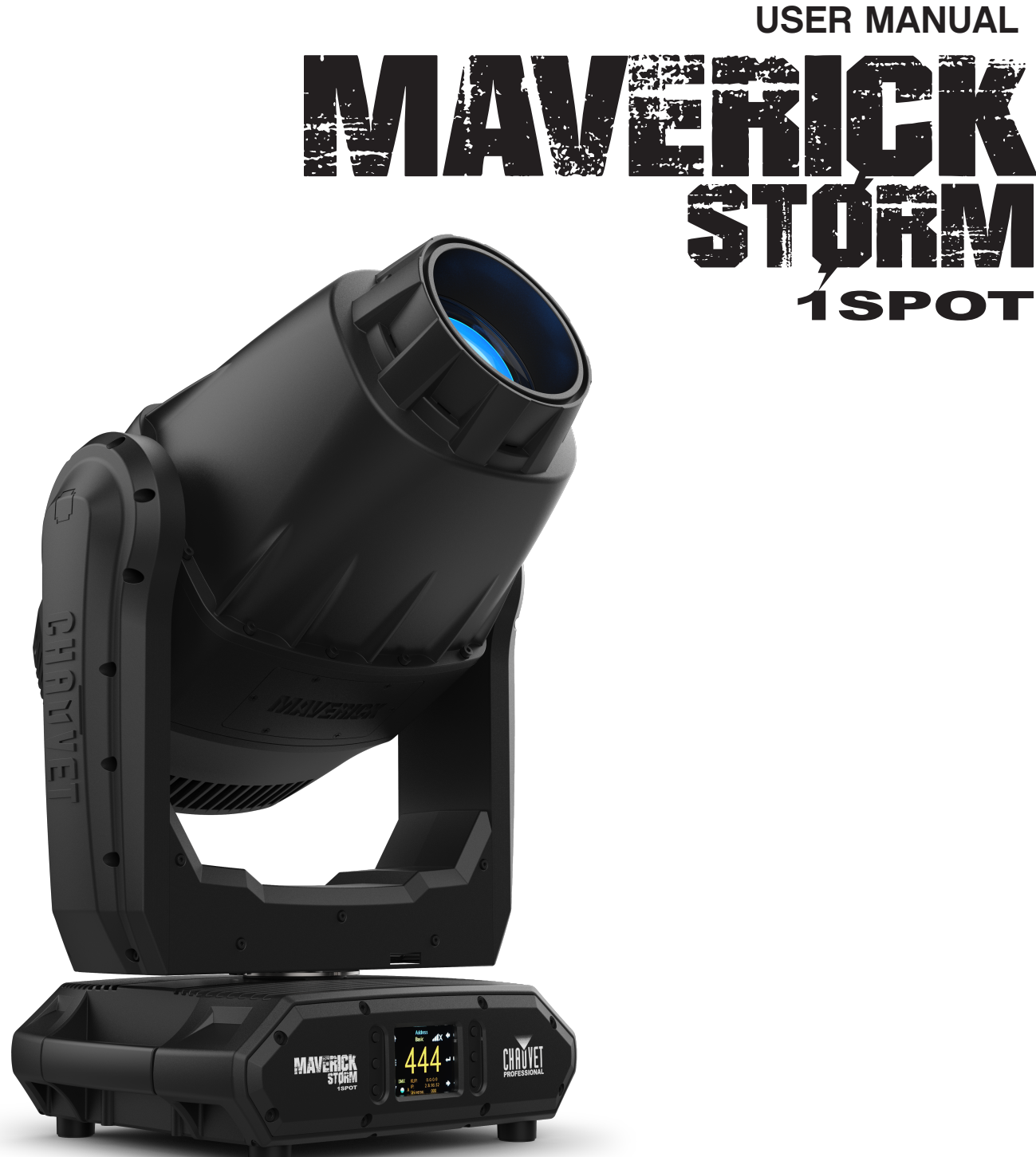

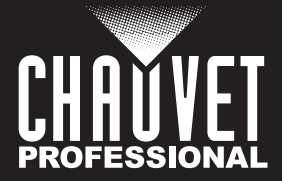

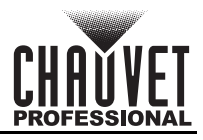

# **Edition Notes**

The Maverick Storm 1 Spot User Manual includes a description, safety precautions, installation, programming, operation and maintenance instructions for the Maverick Storm 1 Spot as of the release date of this edition.

## Trademarks

CHAUVET, the Chauvet logo and Maverick Storm 1 Spot are registered trademarks or trademarks of Chauvet & Sons, LLC (d/b/a Chauvet and Chauvet Lighting) in the United States and other countries. Other company and product names and logos referred to herein may be trademarks of their respective companies.

## **Copyright Notice**

The works of authorship contained in this manual, including, but not limited to, all design, text and images are owned by Chauvet.

#### © Copyright 2020 Chauvet & Sons, LLC. All rights reserved.

Electronically published by Chauvet in the United States of America.

### Manual Use

Chauvet authorizes its customers to download and print this manual for professional information purposes only. Chauvet expressly prohibits the usage, copy, storage, distribution, modification, or printing of this manual or its content for any other purpose without written consent from Chauvet.

## **Document Printing**

For best results, print this document in color, on letter size paper (8.5 x 11 in), double-sided. If using A4 paper (210 x 297 mm), configure the printer to scale the content accordingly.

### **Intended Audience**

Any person installing, operating, and/or maintaining this product should completely read through the guide that shipped with the product, as well as this manual, before installing, operating, or maintaining this product.

## Disclaimer

Chauvet believes that the information contained in this manual is accurate in all respects. However, Chauvet assumes no responsibility and specifically disclaims any and all liability to any party for any loss, damage or disruption caused by any errors or omissions in this document, whether such errors or omissions result from negligence, accident or any other cause. Chauvet reserves the right to revise the content of this document without any obligation to notify any person or company of such revision, however, Chauvet has no obligation to make, and does not commit to make, any such revisions. Download the latest version from <u>www.chauvetprofessional.com</u>.

### **Document Revision**

This Maverick Storm 1 Spot User Manual is the 2<sup>nd</sup> edition of this document. Go to <u>www.chauvetprofessional.com</u> for the latest version.

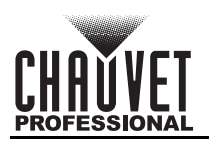

## TABLE OF CONTENTS

| 1. | Before You Begin                                     | 1  |
|----|------------------------------------------------------|----|
|    | What Is Included                                     | 1  |
|    | Claims                                               | 1  |
|    | Text Conventions                                     | 1  |
|    | Symbols                                              | 1  |
|    | ECC Compliance                                       | 1  |
|    | RE Exposure Warning for North America, and Australia | 1  |
|    | Safety Notes                                         | 2  |
|    | Dereonal Safaty                                      | 2  |
|    | Mounting and Rigging                                 | 2  |
|    | Power and Wiring                                     | 2  |
|    | Operation                                            | 2  |
|    | Evnected I ED Lifesnan                               | 2  |
| 2  | Introduction                                         | 2  |
| ۷. | Description                                          | 3  |
|    |                                                      | 3  |
|    | Features                                             | 3  |
|    | Product Overview                                     | 3  |
|    | Product Dimensions                                   | 4  |
| 3. | Setup                                                | 5  |
|    | AC Power                                             | 5  |
|    | AC Plug                                              | 5  |
|    | Fuse Replacement                                     | 5  |
|    | Power-linking                                        | 5  |
|    | Remote Device Management (RDM)                       | 5  |
|    | Mounting                                             | 6  |
|    | Orientation                                          | 6  |
|    | Rigging                                              | 6  |
|    | Procedure                                            | 6  |
|    | Signal Connections                                   | 7  |
|    | Control Personalities                                | 7  |
|    | DMX Linking                                          | 7  |
|    | Art-Net™ Connection                                  | 7  |
|    | sACN Connection                                      | 7  |
|    | Connection Diagram                                   | 7  |
| 4. | Operation                                            | 8  |
|    | Touchscreen Control Panel                            | 8  |
|    | Control Panel Description                            | 8  |
|    | Battery Powered Display                              | 8  |
|    | Home Screen                                          | 8  |
|    | Control Panel Lock                                   | 8  |
|    | Passcode                                             | 8  |
|    | Followspot Mode                                      | 8  |
|    | Menu Map                                             | 9  |
|    | Configuration (DMX. Art-Net™. sACN)                  | 13 |
|    | Control Mode                                         | 13 |
|    | Control Personalities                                | 13 |
|    | Starting Address                                     | 13 |
|    | Network Setup                                        | 13 |
|    | IP Mode                                              | 13 |
|    | Universe                                             | 13 |
|    | Manual IP Address                                    | 13 |
|    | Subnet Mask                                          | 13 |

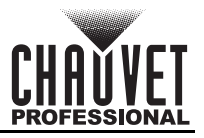

## **Table of Contents**

| Control Channel Assignments and Values | 14 |  |  |  |
|----------------------------------------|----|--|--|--|
| DMX 33CH                               | 14 |  |  |  |
| DMX 26CH                               | 17 |  |  |  |
| Configuration (Settings)               | 20 |  |  |  |
| Pan Reverse                            | 20 |  |  |  |
| Tilt Reverse                           | 20 |  |  |  |
| Screen Reverse                         | 20 |  |  |  |
| Pan Angle                              | 20 |  |  |  |
| Tilt Angle                             | 20 |  |  |  |
| Blackout on Movement                   | 20 |  |  |  |
| Swap Pan and Tilt                      | 20 |  |  |  |
| WDMX Reset                             | 20 |  |  |  |
| Display Backlight Timer                | 20 |  |  |  |
| Loss of Data                           | 21 |  |  |  |
| Fan Mode                               | 21 |  |  |  |
| Theatrical Dimming                     | 21 |  |  |  |
| Dimmer Curve                           | 21 |  |  |  |
| Pulse Width Modulation                 | 21 |  |  |  |
| Smart Zoom                             | 21 |  |  |  |
| Beam Correction                        | 21 |  |  |  |
| Preset Selection                       | 21 |  |  |  |
| Preset Synchronization                 | 21 |  |  |  |
| Reset Function                         | 22 |  |  |  |
| Factory Reset                          | 22 |  |  |  |
| lest Mode                              | 22 |  |  |  |
| Auto Test                              | 22 |  |  |  |
| Manual Test                            | 22 |  |  |  |
| System Information                     | 22 |  |  |  |
| Offset Mode (Zero Adjust)              | 22 |  |  |  |
| Web Server                             | 23 |  |  |  |
| Gobo Wheels                            | 24 |  |  |  |
| Gobo Dimensions for Gobo Wheel 1       | 24 |  |  |  |
| Gobo Replacement                       | 25 |  |  |  |
| Color Wheel                            | 26 |  |  |  |
| 5. Maintenance                         | 27 |  |  |  |
| Product Maintenance                    | 27 |  |  |  |
| 6. Technical Specifications            | 28 |  |  |  |
| Returns                                | 29 |  |  |  |
| Contact Us                             |    |  |  |  |
|                                        | 50 |  |  |  |

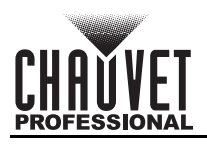

# 1. Before You Begin

### What Is Included

- Maverick Storm 1 Spot
- Seetronic Powerkon IP65 Power Cord
- 2 Omega Brackets with Mounting Hardware
- Quick Reference Guide

### Claims

Carefully unpack the product immediately and check the container to make sure all the parts are in the package and are in good condition.

If the box or the contents (the product and included accessories) appear damaged from shipping, or show signs of mishandling, notify the carrier immediately, not Chauvet. Failure to report damage to the carrier immediately may invalidate your claim. In addition, keep the box and contents for inspection. For other issues, such as missing components or parts, damage not related to shipping, or concealed damage, file a claim with Chauvet within 7 days of delivery.

### **Text Conventions**

| Convention                                                          | Meaning |  |
|---------------------------------------------------------------------|---------|--|
| 1–512 A range of values                                             |         |  |
| 50/60 A set of values of which only one can be chosen               |         |  |
| Settings A menu option not to be modified                           |         |  |
| <b>ENTER&gt;</b> A key to be pressed on the product's control panel |         |  |

## Symbols

| Symbol | Meaning                                                                                                    |
|--------|----------------------------------------------------------------------------------------------------|
| À      | Critical installation, configuration, or operation information. Not following these instructions may make the product not work, cause damage to the product, or cause harm to the operator. |
| Í      | Important installation or configuration information. The product may not function correctly if this information is not used.                                                                |
|        | Useful information.                                                                                                    |

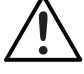

# Any reference to data or power connections in this manual assumes the use of Seetronic IP rated cables.

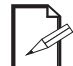

The term "DMX" used throughout this manual refers to the USITT DMX512-A digital data transmission protocol.

## FCC Compliance

This device complies with Part 15 Part B of the FCC Rules. Operation is subject to the following two conditions:

- 1. This device may not cause harmful interference, and
- 2. This device must accept any interference received, including interference that may cause undesired operation.

Any changes or modifications not expressly approved by the party responsible for compliance could void the user's authority to operate the equipment.

## **RF Exposure Warning for North America, and Australia**

**Warning!** This equipment complies with FCC radiation exposure limits set forth for an uncontrolled environment. This equipment should be installed and operated with a minimum distance of 20cm between the radiator and your body. This transmitter must not be co-located or operating in conjunction with any other antenna or transmitter.

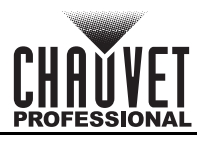

### Safety Notes

Read all the following safety notes before working with this product. These notes contain important information about the installation, usage, and maintenance of this product.

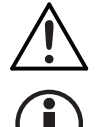

This product contains no user-serviceable parts. Any reference to servicing in this User Manual will only apply to properly trained, certified technicians. Do not open the housing or attempt any repairs.

All applicable local codes and regulations apply to proper installation of this product.

#### Personal Safety

- Avoid direct eye exposure to the light source while the product is on.
- Always disconnect the product from the power source before cleaning or replacing the fuse.
- Always connect the product to a grounded circuit to avoid the risk of electrocution.
- Do not touch the product's housing when operating because it may be very hot.

#### Mounting and Rigging

- This product is intended for professional use only.
- This product is not intended for permanent outdoor installation.
- DO NOT submerge this product (IP65). Regular outdoor operation is fine.
- CAUTION: When transferring product from extreme temperature environments, (e.g. cold truck to warm humid ballroom) condensation may form on the internal electronics of the product. To avoid causing a failure, allow product to fully acclimate to the surrounding environment before connecting it to power.
- Mount this product in a location with adequate ventilation, at least 20 in (50 cm) from adjacent surfaces.
- This product should be positioned so that prolonged staring into it at a distance closer than 11.5 ft (3.5 m) is not expected.
- Make sure there are no flammable materials close to this product while it is operating.
- When hanging this product, always secure to a fastening device using a safety cable.
- Never carry the product by the power cord.

#### **Power and Wiring**

- Make sure the power cord is not crimped or damaged.
- Always make sure you are connecting this product to the proper voltage in accordance with the specifications in this manual or on the product's specification label.
- To eliminate unnecessary wear and improve its lifespan, during periods of non-use completely disconnect the product from power via breaker or by unplugging it.
- Never connect this product to a dimmer pack or rheostat.
- Make sure to replace the fuse with another of the same type and rating.
- Never disconnect this product by pulling or tugging on the power cable.
- If the external flexible cable or cord of this product is damaged, it shall be replaced with a special cable or cord exclusively available from the manufacturer or its service agent.
- The light source contained in this product shall only be replaced by the manufacturer, its service agent, or a similarly qualified person.

#### Operation

- Do not operate this product if there is damage on the housing, lenses, or cables. Have the damaged parts replaced by an authorized technician at once.
- Do not cover the ventilation slots when operating to avoid internal overheating.
- The maximum ambient temperature is 113 °F (45 °C). Do not operate the product at higher temperatures.
- The minimum startup temperature is -4°F (-20°C). Do not start the product at lower temperatures.
- The minimum ambient temperature is -22°F (-30°C). Do not operate the product at lower temperatures.
- In the event of a serious operation problem, stop using this product immediately!

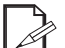

#### If your Chauvet product requires service, contact Chauvet Technical Support.

### Expected LED Lifespan

Over time, use and heat will gradually reduce LED brightness. Clustered LEDs produce more heat than single LEDs, contributing to shorter lifespans if always used at full intensity. The average LED lifespan is 40,000 to 50,000 hours. To extend LED lifespan, maintain proper ventilation around the product and limit the overall intensity.

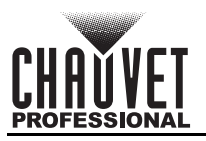

# 2. Introduction

### Description

The Maverick Storm 1 Spot features CMY + CTO color mixing, a color wheel, animation wheel, and a fast 6.5:1 zoom ratio. It also has an integrated and controllable sunshield for protecting the optical system when fixture in not in use. The Maverick Storm 1 Spot offers static, rotating, and animation effects from its 2 gobo wheels (1 rotating, 1 static), animation wheel, 2 independent and overlapping prisms and 2 frost options: super-light and medium. Controllable with DMX, sACN, Art-Net or W-DMX.

### Features

- Full featured IP rated 480W LED yoke spot fixture including CMY+CTO color mixing, a color wheel, animation wheel, 6.5:1 zoom, a 5 facet prism, two frosts, a static and rotating gobo wheel, and a patent-pending sunshield optical protection system
- 16-bit dimming of master dimmer for smooth control of fades
- Variable CMY + CTO color mixing system to create a wide pallet of colors
- Independently layerable five facet linear and five facet round prisms for increased prism options
- One rotating and one static gobo wheel for dynamic texture possibilities
- Independent light and medium frosts for beam control
- Animation wheel for enhanced visual effects
- Iris for total beam control
- RDM control over DMX for fixture reporting
- 8° to 48° zoom angle for variable beam sizes
- · Three menu presets and preset cross load for decreased shop setup time
- True 1 compatible power input
- Battery backup display with auto-rotate depending on fixture orientation
- Integrated and controllable sunshield for protecting optical system when fixture is not in use

### **Product Overview**

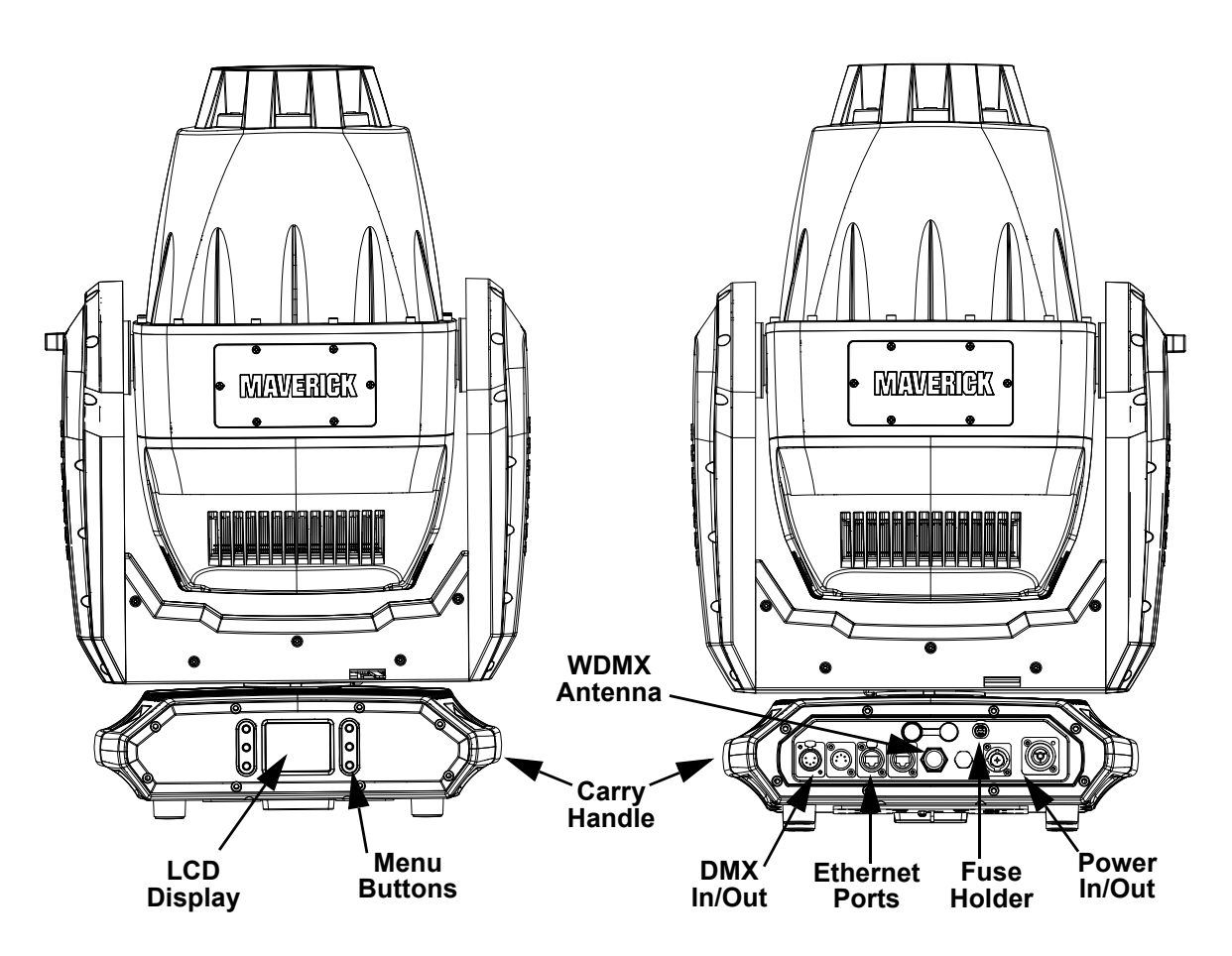

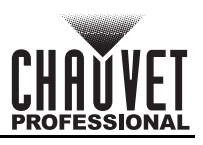

### **Product Dimensions**

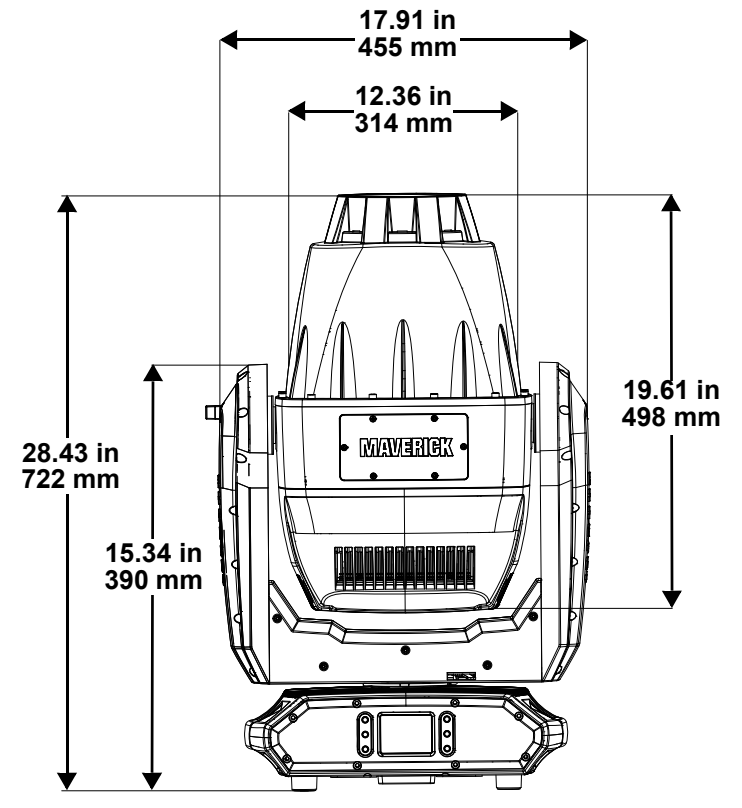

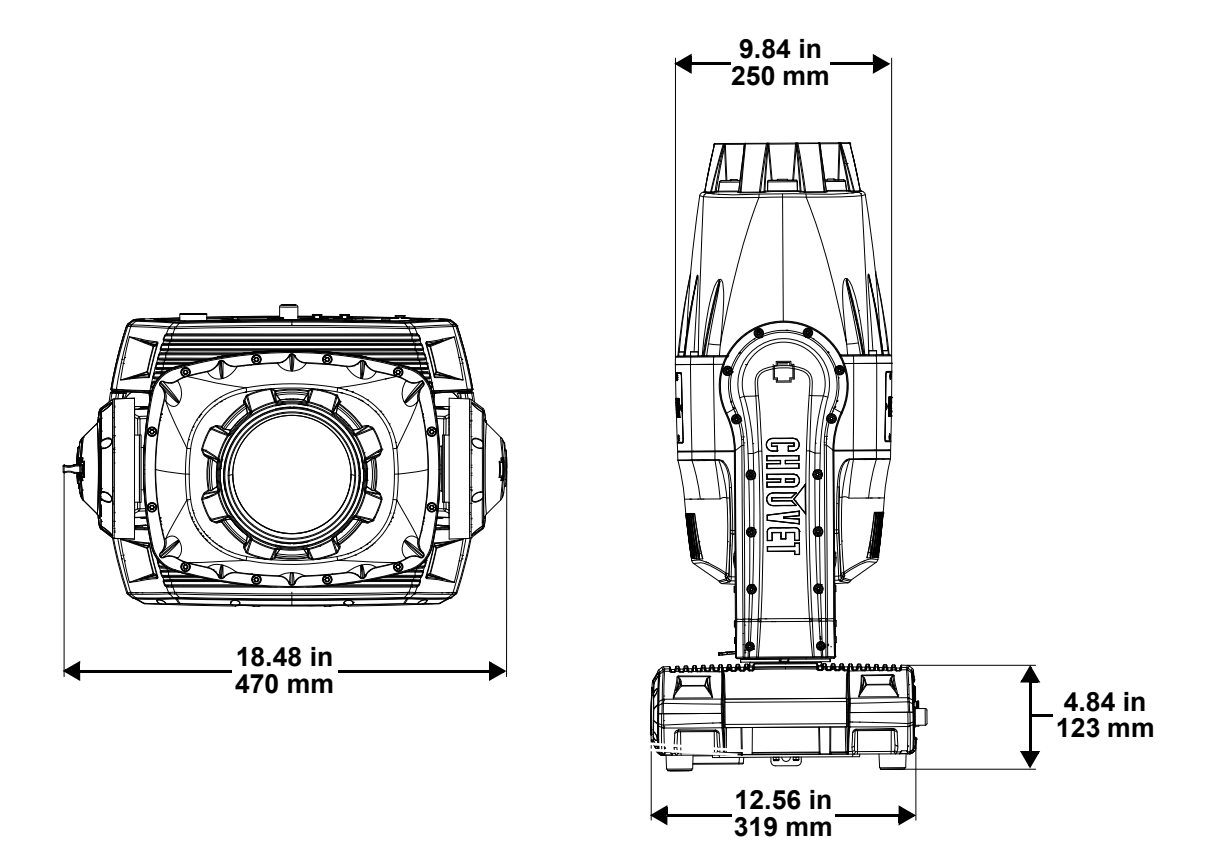

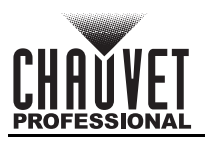

# 3. Setup

### **AC Power**

The Maverick Storm 1 Spot has an auto-ranging power supply and it can work with an input voltage range of 100 to 240 VAC, 50/60 Hz.

To determine the product's power requirements (circuit breaker, power outlet, and wiring), use the current value listed on the label affixed to the product's back panel, or refer to the product's specifications chart. The listed current rating indicates the product's average current draw under normal conditions.

- Always connect the product to a protected circuit (a circuit breaker or fuse). Make sure the product has an appropriate electrical ground to avoid the risk of electrocution or fire.
- To eliminate unnecessary wear and improve its lifespan, during periods of non-use completely disconnect the product from power via breaker or by unplugging it.

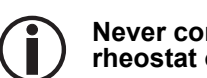

Never connect the product to a rheostat (variable resistor) or dimmer circuit, even if the rheostat or dimmer channel serves only as a 0 to 100% switch.

### AC Plug

The Maverick Storm 1 Spot comes with a power input cord terminated with a Seetronic Powerkon A connector on one end and an Edison plug on the other end (U.S. market). If the power input cord that came with your product has no plug, or if you need the change the plug, use the table below to wire the new plug.

| Connection | Wire (U.S.)  | Wire (Europe) | Screw Color     |
|------------|--------------|---------------|-----------------|
| AC Live    | Black        | Brown         | Yellow or Brass |
| AC Neutral | White        | Blue          | Silver          |
| AC Ground  | Green/Yellow | Green/Yellow  | Green           |

### **Fuse Replacement**

- 1. Disconnect this product from the power outlet.
- 2. Using a flat-head screwdriver, unscrew the fuse holder cap from the housing.
- 3. Remove the blown fuse and replace with another fuse of the same type and rating (F 20 A, 250 V).
- 4. Screw the fuse holder cap back in place and reconnect power.

#### Power-linking

### **Remote Device Management (RDM)**

Remote Device Management, or RDM, is a standard for allowing DMX-enabled devices to communicate bi-directionally along existing DMX cabling. Check the DMX controller's User Manual or with the manufacturer as not all DMX controllers have this capability. The Maverick Storm 1 Spot supports RDM protocol that allows feedback to make changes to menu map options.

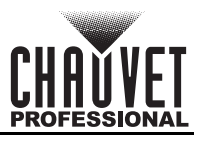

### Mounting

Before mounting the product, read and follow the safety recommendations indicated in the <u>Safety Notes</u>. For our CHAUVET Professional line of mounting clamps, go to <u>http://trusst.com/products/</u>.

#### Orientation

Always mount this product in a safe position, making sure there is adequate room for ventilation, configuration, and maintenance.

#### Rigging

Chauvet recommends using the following general guidelines when mounting this product.

- Before deciding on a location for the product, make sure there is easy access to the product for maintenance and programming purposes.
- Make sure that the structure onto which you are mounting the product can support the product's weight. See the <u>Technical Specifications</u> for weight information.
- When mounting the product overhead, always use a safety cable. Mount the product securely to a rigging point, whether an elevated platform or a truss.
- When rigging the product onto a truss, use a mounting clamp of appropriate weight capacity.

#### Procedure

The Maverick Storm 1 Spot comes with a bracket to which you can attach a mounting clamp directly. Mounting clamps are sold separately. Make sure the clamps are capable of supporting the weight of this product. Use at least two mounting points per product. For the CHAUVET Professional line of mounting clamps, go to <u>http://www.trusst.com/products</u>.

#### **Mounting Diagram**

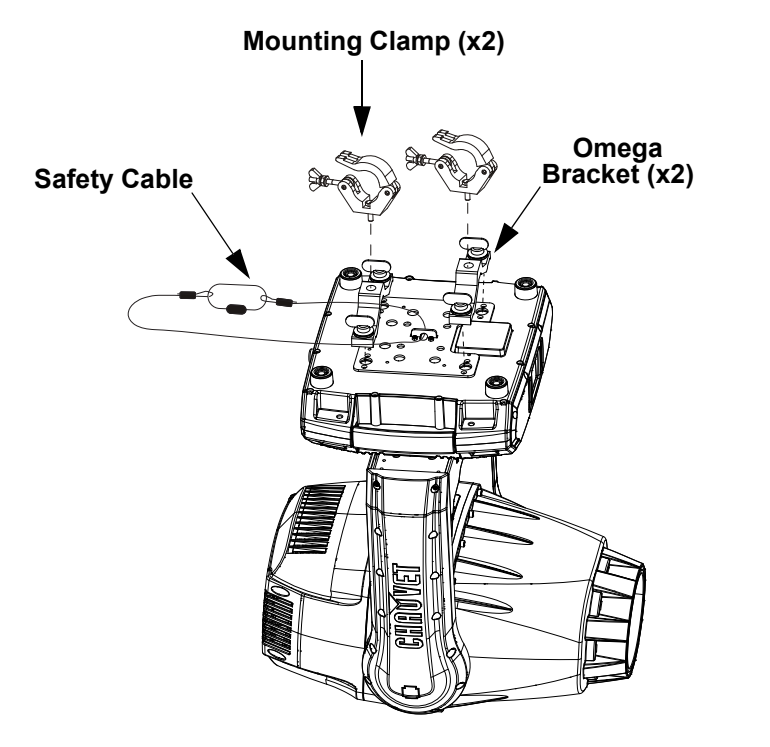

**Overhead Mount** 

**Floor Mount** 

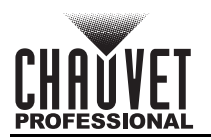

## **Signal Connections**

The Maverick Storm 1 Spot can receive a DMX, Art-Net<sup>™</sup>, or sACN, signal. The Maverick Storm 1 Spot has two Amphenol XLRnet through ports, and 5-pin DMX in and out ports. If using other compatible products with this product, you can control each individually with a single controller.

#### **Control Personalities**

The Maverick Storm 1 Spot uses a 5-pin DMX data connection, WDMX, Art-Net<sup>™</sup>, or sACN for its two control personalities: **DMX 26CH** and **DMX 33CH**.

- Refer to the <u>Operation</u> chapter to learn how to configure the Maverick Storm 1 Spot to work in these personalities.
- The <u>Control Channel Assignments and Values</u> section provides detailed information regarding the control personalities.

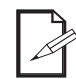

If you are not familiar with or need more information about DMX standards or the DMX cables needed to link this product to a DMX controller, download the DMX Primer from the Chauvet website: <u>www.chauvetprofessional.com</u>.

### **DMX** Linking

You can link the Maverick Storm 1 Spot to a DMX controller using a 5-pin DMX connection or a WDMX connection. For more information about DMX, read the DMX primer at: <u>https://www.chauvetprofessional.com/wp-content/uploads/2016/06/DMX\_Primer.pdf</u>.

#### Art-Net<sup>™</sup> Connection

Art-Net<sup>™</sup> is an Ethernet protocol that uses TCP/IP that transfers a large amount of DMX512 data using an Amphenol XLRnet RJ45 connection over a large network. An Art-Net<sup>™</sup> protocol document is available from <u>www.chauvetprofessional.com</u>.

Art-Net<sup>™</sup> designed by and copyright Artistic Licence Holdings Ltd.

#### sACN Connection

Also known as ANSI E1.31, streaming ACN is an Ethernet protocol that uses the layering and formatting of Architecture for Control Networks to transport DMX512 data over IP or any other ACN-compatible network.

#### **Connection Diagram**

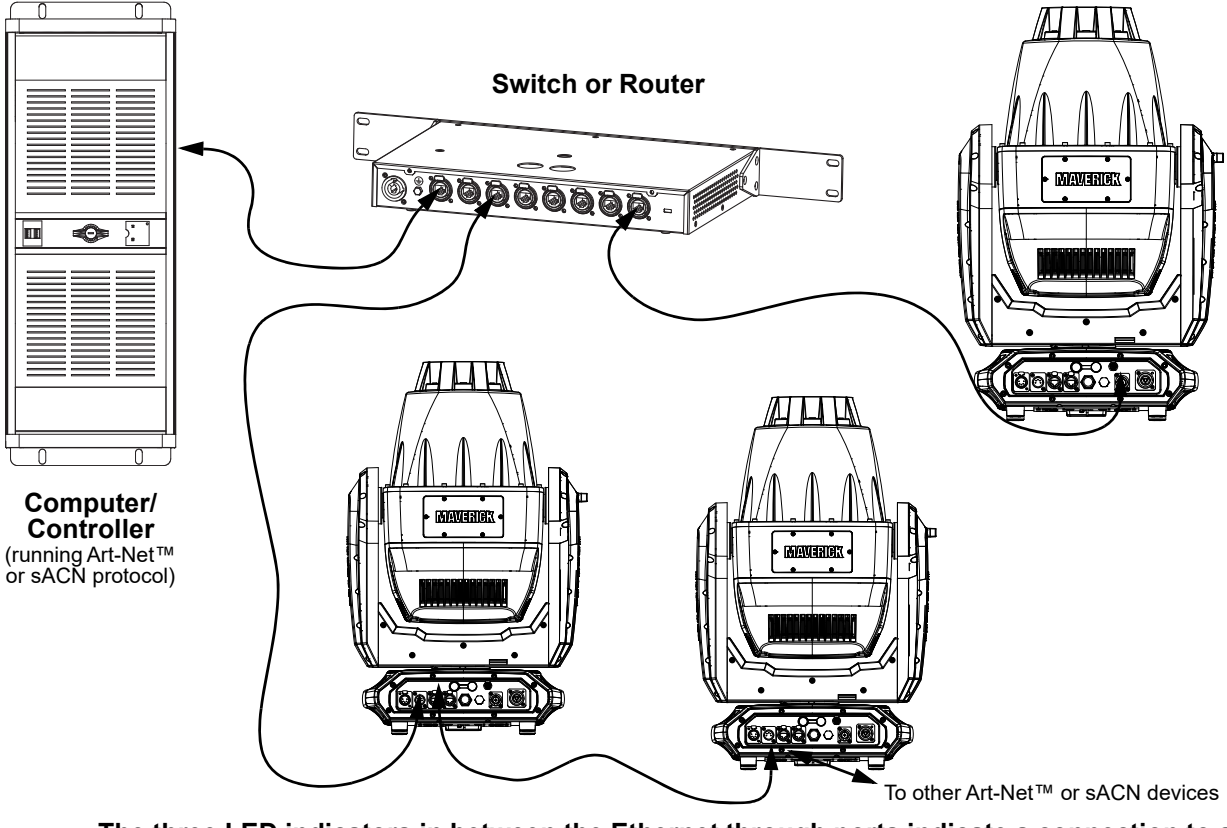

The three LED indicators in between the Ethernet through ports indicate a connection to a network and activity on that network. They do not indicate whether or not the Maverick Storm 1 Spot is receiving a signal from a controller.

# 4. Operation

## Touchscreen Control Panel

The Maverick Storm 1 Spot has a touchscreen display as well as 6 control buttons. Navigate the menu structure by pressing the buttons, touching the images of the buttons on the sides of the display, or touching the desired menu option on the display directly. The touchscreen can be locked and calibrated through the Setup options in the menu.

### **Control Panel Description**

| Button              | Function                                                                                             |
|---------------------|----------------------------------------------------------------------------------------------------|
| $\bigcirc$          | Navigates upwards through the menu list or increases the numeric value when in a function            |
|                     | Exits from the current menu or function                                                              |
| $\overline{\nabla}$ | Navigates downwards through the menu list or decreases the numeric value when in a function          |
| $\langle \neg$      | Navigates leftwards through the menu list                                                            |
|                     | Enables the currently displayed menu or sets the currently selected value into the selected function |
| $\downarrow$        | Navigates rightwards through the menu list                                                           |

### **Battery Powered Display**

The Maverick Storm 1 Spot has a battery powered display which enables access to the menu when the product is powered off. Press and hold **<MENU>** until the display activates (approximately 15 seconds).

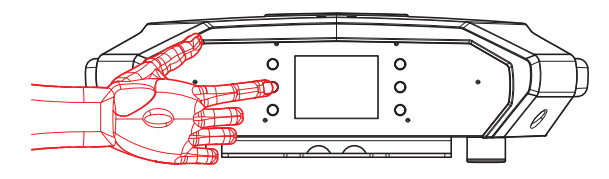

### Home Screen

The Maverick Storm 1 Spot has a home screen that shows the current control protocols, personalities, starting addresses, IP addresses, and universes. To see the home screen, press **<MENU>** repeatedly until it shows on the display. From the home screen, touch any of the displayed control settings to immediately jump to that part of the menu, such as the personality, starting address, or universe, or press **<ENTER>** to reach the main menu.

## **Control Panel Lock**

The setting locks or unlocks the control panel.

- 1. Go to the Settings main level.
- 2. Select the Lock Screen option.
- 3. Select NO (control panel stays unlocked) or YES (locks control panel).

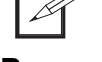

When the control panel lock is activated, the product will prompt for the passcode in order to access the menu. Enter the passcode as described below.

### Passcode

After being prompted to enter the passcode, press <UP>, <DOWN>, <UP>, <DOWN>, <ENTER>.

### **Followspot Mode**

The followspot mode disables the pan and tilt motors, allowing the output of the product to be aimed by hand. To enable the followspot mode of the Maverick Storm 1 Spot, hold **<UP>** and **<LEFT>** while the product is powering on. When the product is turned off and back on, the pan and tilt will return to normal function.

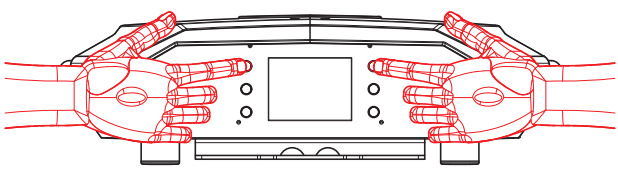

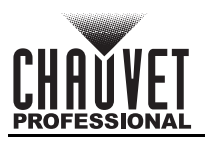

## Menu Map

| Main Level       | Programm          | Description                          |                                           |
|------------------|-------------------|--------------------------------------|-------------------------------------------|
| Address          | 001–512           |                                      | Sets the starting address                 |
|                  |                   | Manual                               | Manually set IP address                   |
|                  | IP Mode           | DHCP                                 | Network sets IP address                   |
|                  |                   | Static                               | Product sets IP address                   |
| Network<br>Setup | Universe          | 000–255 (Art-Net™)<br>001–256 (sACN) | Sets the universe                         |
|                  | lp                |                                      | Sets the IP address in<br>Manual mode     |
|                  | SubMask           |                                      | Sets the Subnet Mask in<br>Manual mode    |
|                  | DMX 26CH          | NO                                   | Selects the 26-channel mode               |
| Personality      |                   | YES                                  |                                           |
| l'oroonanty      | DMX 33CH          | NO                                   | Selects the 33-channel mode               |
|                  |                   | YES                                  |                                           |
|                  |                   | DMX                                  |                                           |
|                  | Control Mode      | WDMX                                 | Sets the control protocol                 |
|                  |                   | ArtNet                               |                                           |
|                  |                   | SACN                                 |                                           |
|                  | Pan Reverse       | NO                                   | Normal pan                                |
|                  |                   | YES                                  | Reversed pan                              |
|                  | Tilt Reverse      | NO                                   | Normal tilt                               |
|                  |                   | YES                                  | Reversed tilt                             |
|                  | Screen Reverse    | NO                                   | Normal display                            |
|                  |                   | YES                                  | Inverted display                          |
|                  |                   | AUTO                                 | Automatic display orientation             |
|                  | Pan Angle         | 540                                  | 540° pan range                            |
|                  |                   | 360                                  | 360° pan range                            |
|                  |                   | 180                                  | 180° pan range                            |
|                  |                   | 270                                  | 270° tilt range                           |
| Settings         | Tilt Angle        | 180                                  | 180° tilt range                           |
|                  |                   | 90                                   | 90° tilt range                            |
|                  | BL. O. P/T Move   | NO                                   | Do not black out while<br>panning/tilting |
|                  |                   | YES                                  | Blackout while panning/tilting            |
|                  | BL O Color Movo   | NO                                   | Do not black out while color wheel moving |
|                  | BL. U. Color Move | YES                                  | Blackout while color wheel moving         |
|                  | BL O Gobo Move    | NO                                   | Do not black out while gobo wheels moving |
|                  | DE. C. CODO MOVE  | YES                                  | Blackout while gobo wheels moving         |
|                  | Lock Screen       | NO                                   | Lock the buttons and touch                |
|                  |                   | YES                                  | screen. Passcode: 0920                    |
|                  | Swon VV           | NO                                   | Do not swap pan and tilt                  |
|                  | Swap XY           | YES                                  | Pan controls tilt, tilt controls pan      |

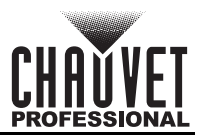

## Operation

| Main Level |                  | Programming Levels               |            |        | Description                                                    |
|------------|------------------|----------------------------------|------------|--------|----------------------------------------------------------------|
|            |                  |                                  | N          | 0      | Do not reset WDMX                                              |
|            |                  | Resel                            | YI         | ES     | Reset WDMX                                                     |
|            |                  |                                  | 30S        |        | Display turns off after 30 seconds                             |
|            | Backlig          | nt Timer                         | 1          | М      | Display turns off after 1 minute                               |
|            |                  |                                  | 5          | М      | Display turns off after 5 minutes                              |
|            |                  |                                  | 0          | N      | Display stays on                                               |
|            | Loss of Data     |                                  | Ho         | bld    | Holds last signal received                                     |
|            | 2033 0           | Data                             | Clo        | ose    | Blacks out fixture                                             |
|            | Ea               | nc                               | Αι         | uto    | Fan speed according to<br>product temperature                  |
|            | Ia               | 115                              | F          | ull    | Fan speed set on high                                          |
|            |                  |                                  | EC         | 0      | Quiet mode                                                     |
|            | Theatrical       | Dimming                          | 0          | N      | Enable/Disable theatrical                                      |
|            | inoutiou         | 29                               | 0          | FF     | dimming                                                        |
|            |                  |                                  | Lin        | ear    |                                                                |
|            | Dimme            | r Curve                          | Squ        | uare   | Set the dimmer curve                                           |
|            |                  |                                  | IS         | qua    |                                                                |
|            |                  |                                  | SCurve     |        |                                                                |
|            | PWM Option       |                                  | 600Hz      |        |                                                                |
| -          |                  |                                  |            |        |                                                                |
| Settings   |                  |                                  | 200        | 0Hz    | Sets the Pulse Width                                           |
| (cont.)    |                  |                                  | 400        | 0Hz    |                                                                |
|            |                  |                                  | 600        | OHZ    | _                                                              |
|            |                  |                                  | 1500       | DOHZ   |                                                                |
|            | Smart Zoom       |                                  | 0          | FF     | Enable/Disable smart zoom                                      |
|            |                  |                                  | UN         |        | leature                                                        |
|            | Beam Correction  |                                  |            |        | Enable/Disable the beam                                        |
|            |                  |                                  | UN DESET A |        | correction                                                     |
|            | Durat            | 0.1                              | PRESETA    |        | Recorded preset menu<br>options                                |
|            | Preset           | Select                           | PRESET B   |        |                                                                |
|            |                  |                                  | PRES       |        | Allows recorded preset many                                    |
|            | Dura             | 0                                | N          | 0      | options to be transferred to                                   |
|            | Prese            | Sync                             | YI         | ES     | other Maverick Storm 1 Spot<br>fixtures in the DMX daisy chain |
|            |                  | Pan                              | /Tilt      |        |                                                                |
|            |                  | Iris/F                           | Prism      |        |                                                                |
|            | Reset            | Color                            | r/CMY      | NO/YES | Reset individual functions or                                  |
|            | Function         | Gobo/Gobo Rotate<br>Frost<br>All |            |        | all functions from start-up                                    |
|            |                  |                                  |            |        |                                                                |
|            |                  |                                  |            |        |                                                                |
|            | Factory Settings |                                  | N          | 0      | Reset to factory default settings                              |
|            | . actory country |                                  | YI         | ES     |                                                                |

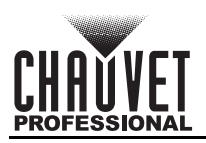

| Main Level  |             | Programming Levels  | Description |                                                                        |
|-------------|-------------|---------------------|-------------|------------------------------------------------------------------------|
|             |             | Auto Test           |             | Auto test all functions                                                |
|             |             | Pan                 |             |                                                                        |
|             |             | Pan Fine            |             |                                                                        |
|             |             | Tilt                |             |                                                                        |
|             |             | Tilt Fine           |             |                                                                        |
|             |             | P/T Speed           |             |                                                                        |
|             |             | Dimmer              |             |                                                                        |
|             |             | Dimmer Fine         |             |                                                                        |
|             |             | Shutter             |             |                                                                        |
|             |             | Virtual Shaking     |             |                                                                        |
|             |             | Cyan                |             |                                                                        |
|             |             | Magenta             | _           |                                                                        |
|             |             | Yellow              | _           |                                                                        |
|             |             | сто                 |             |                                                                        |
|             |             | Color               |             |                                                                        |
|             |             | Gobo                | _           |                                                                        |
| Test        |             | Gobo Rotate         |             | Manually control and test all<br>settings through the control<br>panel |
|             | Manual lest | Gobo Index          | 000–255     |                                                                        |
|             |             | Gobo2               | _           |                                                                        |
|             |             | Animation           |             |                                                                        |
|             |             | Animation Rotate    |             |                                                                        |
|             |             | Focus<br>Ecous Eino |             |                                                                        |
|             |             |                     |             |                                                                        |
|             |             | Zoom                |             |                                                                        |
|             |             | Zoom Eine           | _           |                                                                        |
|             |             | Prism               | _           |                                                                        |
|             |             | Prism Rotate        |             |                                                                        |
|             |             | Iris                |             |                                                                        |
|             |             | Frost               |             |                                                                        |
|             |             | Frost2              |             |                                                                        |
|             |             | CMY Macro           |             |                                                                        |
|             |             | CMY Macro Speed     |             |                                                                        |
|             |             | Special Function    | _           |                                                                        |
|             |             | Ver                 | V_          | Shows firmware version                                                 |
|             |             | Running Mode        |             | Shows current running mode                                             |
|             |             | DMX Address         |             | Shows current starting address                                         |
| Information | Fixture     | Temperature         |             | Shows current product temperature in °C                                |
| internation | Information | Fixture Hours       |             | Shows number of hours<br>product has been powered<br>on                |
|             |             | lp                  |             | Shows current IP address                                               |
|             |             | SubMask             |             | Shows current Subnet Mask                                              |
|             |             | MAC                 |             | Shows current MAC address                                              |

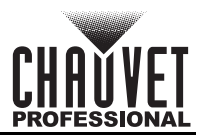

## Operation

| Main Level  |                   | Programm           | ing Levels |    | Description                       |
|-------------|-------------------|--------------------|------------|----|-----------------------------------|
|             |                   | Base Fan1 Speed    |            |    |                                   |
|             | Fan               | Base Far           | n2 Speed   |    | Shows speed of head fans in       |
|             | Information       | head Far           | n1 Speed   |    | rpm                               |
|             |                   | head Fan2 Speed    |            |    |                                   |
|             | Error Information |                    |            |    | Shows any errors, or No<br>Error! |
|             |                   | Frequ              | iency      | Hz |                                   |
|             |                   | Pa                 | an         |    |                                   |
|             |                   | Pan                | Fine       |    |                                   |
|             |                   | Tilt               |            | -  |                                   |
|             |                   | Tilt               | Fine       |    |                                   |
|             |                   | P/T S              | peed       |    |                                   |
|             |                   | Dim                | mer        |    |                                   |
|             |                   | Dimme              | er Fine    |    |                                   |
|             |                   | Shu                | itter      |    |                                   |
|             |                   | Virtual Shaking    |            |    |                                   |
|             | Channel           | Cyan               |            |    |                                   |
|             |                   | Magenta            |            | -  |                                   |
|             |                   | Yellow             |            |    |                                   |
| Information |                   | СТО                |            |    |                                   |
| (cont.)     |                   | Co                 | lor        |    |                                   |
|             |                   | Go                 | bo         |    |                                   |
|             |                   | Gobo               | Rotate     |    | Shows all current values from     |
|             | Information       | Gobo               | Index      |    | input signals, 000–255            |
|             | -                 | Gobo2<br>Animation |            |    |                                   |
|             |                   |                    |            |    |                                   |
|             |                   | Animatio           | on Rotate  |    |                                   |
|             |                   | Fo                 | cus        |    |                                   |
|             |                   | Focus              | s Fine     |    |                                   |
|             |                   | Focus              | s Auto     |    |                                   |
|             |                   | Zo                 | om         |    |                                   |
|             |                   | Zoom               | n Fine     |    |                                   |
|             |                   | Pri                | sm         |    |                                   |
|             |                   | Prism              | Rotate     |    |                                   |
|             |                   | Ir                 | is         |    |                                   |
|             |                   | Fre                | ost        |    |                                   |
|             |                   | Fro                | st2        |    |                                   |
|             |                   | CMY I              | Macro      |    |                                   |
|             |                   | CMY Mac            | ro Speed   |    |                                   |
|             |                   | Special Function   |            |    |                                   |

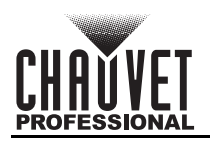

## Configuration (DMX, Art-Net<sup>™</sup>, sACN)

Use control configurations to operate the product with a DMX, Art-Net<sup>™</sup>, or sACN controller.

#### **Control Mode**

The Maverick Storm 1 Spot works with wired DMX, WDMX, Art-Net<sup>™</sup>, and sACN control signals. To select which protocol to use:

- 1. Go to the **Settings** main level.
- 2. Select the Control Mode option.
- 3. Select the desired protocol, from DMX, WDMX, ArtNet, or sACN.
  - See the <u>WDMX Reset</u> section for further setup of WDMX.
    - See the <u>Network Setup</u> section for further setup of Ethernet protocols (Art-Net<sup>™</sup> or sACN).

#### **Control Personalities**

To set the control personality:

- 1. Go to the **Personality** main level.
- 2. Select the desired personality, from DMX 26CH or DMX 33CH.
  - See the <u>Starting Address</u> section for the highest starting address you can select for each personality.
  - Make sure that the starting addresses on the various products do not overlap due to the new personality setting.

#### **Starting Address**

Each product will respond to a unique starting address from the controller. All products with the same starting address will respond in unison. To set the starting address:

- 1. Go to the **Address** main level.
- 2. Select the starting address (**000–512**).
  - The highest recommended starting address for DMX 26CH is 512.
  - The highest recommended starting address for DMX 33CH is 498.

#### **Network Setup**

The Network Setup settings control the IP address, subnet mask, and universe of the product.

#### **IP Mode**

To choose how the IP address is set:

- 1. Go to the **Network Setup** main level.
- 2. Select the IP Mode option.
- 3. Select the desired IP mode, from **Manual** (to set a custom IP address), **DHCP** (the IP address is assigned by the connected network), or **Static** (the product uses a default, preset IP address).

#### Universe

To assign an Art-Net<sup>™</sup> or sACN universe to the Maverick Storm 1 Spot:

- 1. Go to the **Network Setup** main level.
- 2. Select the Universe option.
- 3. Set the universe, from **000–255** (for Art-Net<sup>™</sup>) or from **001–256** (for sACN).

#### Manual IP Address

To set the IP address when the **IP Mode** is set to **Manual**:

- 1. Go to the Network Setup main level.
- 2. Select the Ip option.
- 3. Set the 4 values of the IP address from **000–255**.

#### Subnet Mask

To set the subnet mask:

- 1. Go to the Network Setup main level.
- 2. Select the SubMask option.
- 3. Set the 4 values of the subnet mask from **000–255**.

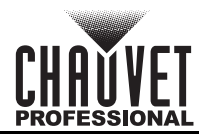

# Control Channel Assignments and Values DMX 33CH

| Channel | Function       | Value                   | Percent/Setting                                                |
|---------|----------------|-------------------------|----------------------------------------------------------------|
| 1       | Pan            | 000 ⇔ 255               | 0–100%                                                         |
| 2       | Fine Pan       | 000 ⇔ 255               | Fine control (16-bit)                                          |
| 3       | Tilt           | 000 ⇔ 255               | 0–100%                                                         |
| 4       | Fine Tilt      | 000 ⇔ 255               | Fine control (16-bit)                                          |
| 5       | Pan/Tilt Speed | 000 ⇔ 255               | Fast to slow                                                   |
| 6       | Dimmer         | 000 ⇔ 255               | 0–100%                                                         |
| 7       | Fine Dimmer    | 000 ⇔ 255               | Fine control (16-bit)                                          |
|         |                | 000 🗇 003               | Closed                                                         |
|         |                | 004 🗇 007               | Open                                                           |
| 0       | Straba         | 008 🗇 076               | Strobe, slow to fast                                           |
| 0       | Stione         | 077 ⇔ 145               | Pulse strobe, slow to fast                                     |
|         |                | 146 🗇 215               | Random strobe, slow to fast                                    |
|         |                | 216 🗇 255               | Open                                                           |
|         |                | 000 🗇 001               | No function                                                    |
| 9       | Virtual Strobe | 002 🗇 128               | Shaking strobe, slow to fast                                   |
|         |                | 129 🗇 255               | Fading shake, slow to fast                                     |
| 10      | Cyan           | 000 ⇔ 255               | 0–100%                                                         |
| 11      | Magenta        | 000 ⇔ 255               | 0–100%                                                         |
| 12      | Yellow         | 000 ⇔ 255               | 0–100%                                                         |
| 13      | СТО            | 000 ⇔ 255               | 0–100%                                                         |
| -       |                | 000 ⇔ 006               | Open                                                           |
|         |                | 007 ⇔ 013               | Red                                                            |
|         |                | 014 ⇔ 020               | Orange                                                         |
|         |                | 021 ⇔ 027               | Green                                                          |
|         |                | 028 ⇔ 034               | Blue                                                           |
| 14      | Color Wheel    | 035 ⇔ 041               | Magenta                                                        |
|         |                | 042 ⇔ 048               | UV                                                             |
|         |                | 049 ⇔ 059               | СТО                                                            |
|         |                | 060 ⇔ 187               | Split color                                                    |
|         |                | 188 ⇔ 219               | Color scroll, fast to slow                                     |
|         |                | 220 ⇔ 223               | Stop                                                           |
|         |                | 224 ⇔ 255               | Reverse color scroll, slow to fast                             |
|         |                | 000 \ 007               | Open                                                           |
|         |                | 008 🗇 015               | Gobo 1 (Sail Boats)                                            |
|         |                | 016 🗇 023               | Gobo 2 (Radial Dot)                                            |
|         |                | 024 ⇔ 031               | Gobo 3 (Mower Blade)                                           |
|         |                | 032 ⇔ 039               | Gobo 4 (Bolts)                                                 |
|         |                | 040 ⇔ 047               | Gobo 5 (Snower Glass)                                          |
|         |                | 048 ⇔ 055               | Gobo 6 (Ballistic Clouds)                                      |
|         |                | 056 \le 063             | Gobo 7 (Four Eyes)                                             |
| 15      | Gobo Wheel 1   | 064 ⇔ 071               | Gobo / snaking                                                 |
|         |                | 072 ⇔ 079               | GODO 6 SNAKING                                                 |
|         |                |                         | GODO 5 SNAKING                                                 |
|         |                |                         | Gobo 4 Shaking                                                 |
|         |                |                         | Cobo 2 shaking                                                 |
|         |                |                         | Gobo z snaking                                                 |
|         |                | 112 \(\mathcal{P}\) 119 |                                                                |
|         |                |                         | Open<br>Caba acroll, alow to fast                              |
|         |                | 120 \(\mathcal{P}\) 191 | GUDU SCIUII, SIUW IU IASL<br>Deverse gebe eerell, elevite feet |
|         |                | 192 🖓 200               | neverse your scruit, slow to last                              |

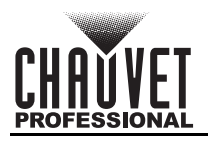

| Channel Function |                        | Value Percent/Setting     |                                        |  |
|------------------|------------------------|---------------------------|----------------------------------------|--|
|                  |                        | 000 🗇 063                 | Rotating gobo index                    |  |
|                  |                        | 064 ⇔ 145                 | Gobo rotation, fast to slow            |  |
| 16               | Gobo 1 Rotate          | 146 ⇔ 149                 | Stop                                   |  |
|                  |                        | 150 ⇔ 231                 | Reverse gobo rotation, slow to fast    |  |
|                  |                        | 232 ⇔ 255                 | Bounce effect, short to long           |  |
| 17               | Gobo Wheel 1 Indexing  | 000 ⇔ 255                 | Fine control (16-bit)                  |  |
|                  |                        | 000 ⇔ 005                 | Open                                   |  |
|                  |                        | 006 ⇔ 011                 | Gobo 1 (Beam)                          |  |
|                  |                        |                           | Gobo 2 (Bars)                          |  |
|                  |                        |                           | Gobo 3 (Circles)                       |  |
|                  |                        |                           | Gobo 4 (Breakup)                       |  |
|                  |                        |                           | Gobo 5 (Dols)                          |  |
|                  |                        | 036 ↔ 041                 | Gobo 6 (Circuits)                      |  |
|                  |                        |                           | Gobo 7 (Thangles)                      |  |
|                  |                        |                           | Gobo o (Folesi)<br>Caba O (Bainbawa)   |  |
|                  |                        |                           | Gobo 9 (Railbows)<br>Gobo 9 shaking    |  |
| 18               | Gobo Wheel 2           |                           | Gobo 8 shaking                         |  |
|                  |                        | 070 ↔ 073                 | Gobo 7 shaking                         |  |
|                  |                        | 082 ⇔ 087                 | Gobo 6 shaking                         |  |
|                  |                        | 088 🗇 093                 | Gobo 5 shaking                         |  |
|                  |                        | 094 ⇔ 099                 | Gobo 4 shaking                         |  |
|                  |                        | 100 \ 105                 | Gobo 3 shaking                         |  |
|                  |                        | 106 🗇 111                 | Gobo 2 shaking                         |  |
|                  |                        | 112 🗇 117                 | Gobo 1 shaking                         |  |
|                  |                        | 118 🗇 127                 | Open                                   |  |
|                  |                        | 128 🗇 191                 | Gobo scroll, slow to fast              |  |
|                  |                        | 192 ⇔ 255                 | Reverse gobo scroll, slow to fast      |  |
| 19               | Animation Wheel        | 000 ⇔ 255                 | Animation effect, 0–100%               |  |
|                  |                        | 000 ⇔ 124                 | Animation wheel rotation, fast to slow |  |
| 20               | Animation wheel Rotate | 125 ⇔ 130                 | Stop                                   |  |
| - 21             | Focus                  | 131 ↔ 255                 |                                        |  |
| 21               | Filipa Focus           | $000 \Leftrightarrow 255$ | U-100%<br>Fine control (16-bit)        |  |
|                  |                        | 000 ⇔ 233<br>000 ⇔ 010    | No function                            |  |
|                  |                        | 011 \(\overline 030)      | 0-5  m                                 |  |
|                  |                        | 031 ⇔ 050                 | 6 m                                    |  |
|                  |                        | 051 ⇔ 070                 | 7 m                                    |  |
|                  |                        | 071 ⇔ 090                 | 8 m                                    |  |
| 23               |                        | 091 ⇔ 110                 | 9 m                                    |  |
| 20               |                        | 111 🗇 130                 | 10 m                                   |  |
|                  |                        | 131 🗇 150                 | 12.5 m                                 |  |
|                  |                        | 151 🗇 170                 | 15 m                                   |  |
|                  |                        | 171 ⇔ 190                 | 17.5 m                                 |  |
|                  |                        | 191 ⇔ 210                 | 20–60 m                                |  |
| - 24             | 7                      | 211 \(\infty 255)         |                                        |  |
| 24               | Eine Zoom              | 000 ~ 200                 | U-100 /0<br>Fine control (16-bit)      |  |
| 25               |                        |                           | No function                            |  |
| 26               | Prism                  | 005 ⇔ 255                 | Prism effect                           |  |
|                  |                        | 000 ⇔ 127                 | Rotating prism index                   |  |
| ~-               |                        | 128 🗇 189                 | Prism rotation, fast to slow           |  |
| 27               | Prism Rotate           | 190 ⇔ 193                 | Stop                                   |  |
|                  |                        | 194 ⇔ 255                 | Reverse prism rotation, slow to fast   |  |
|                  | •                      | •                         |                                        |  |

## Operation

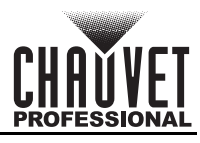

| Channel | Function        | Value                     | Percent/Setting                         |
|---------|-----------------|---------------------------|-----------------------------------------|
|         | Irio            | 000 🗇 063                 | Big to small                            |
| 20      |                 | 064 ⇔ 127                 | Auto change, slow to fast               |
| 20      | 1115            | 128 🗇 191                 | Slow expand, fast shrink (slow to fast) |
|         |                 | 192 ⇔ 255                 | Slow shrink, fast expand (slow to fast) |
| 29      | Frost 1         | 000 ⇔ 255                 | 0–100%                                  |
| 30      | Frost 2         | 000 ⇔ 255                 | 0–100%                                  |
| 31      | CMY Macro       | 000 ⇔ 009                 | No function                             |
|         |                 | 010 ⇔ 255                 | CMY macro                               |
| 32      | CMY Macro Speed | 000 ⇔ 255                 | CMY macro speed, fast to slow           |
|         |                 | 000 ⇔ 007                 | No function                             |
|         |                 | 008 ⇔ 015                 | XY blackout                             |
|         |                 | 016 🗇 023                 | C blackout                              |
|         |                 | 024 🗇 031                 | G blackout                              |
|         |                 | $032 \Leftrightarrow 039$ | XY/C blackout                           |
|         |                 | 040 ⇔ 047                 | XY/G blackout                           |
|         |                 |                           | XY/C/G blackout                         |
|         | Control         |                           |                                         |
|         |                 |                           | X reset                                 |
|         |                 | 104 \(\lambda\) 111       | Celer report                            |
|         |                 | 112 \(\nother 119)        | Color reset                             |
|         |                 | 120 ↔ 127<br>128 ↔ 135    | No function                             |
|         |                 | 120 ↔ 133                 | Prism reset                             |
|         |                 | 100 ↔ 140<br>144 ⇔ 151    | No function                             |
| 33      |                 | 152 ⇔ 159                 | All reset                               |
| •••     |                 | 160 ⇔ 167                 | Iris reset                              |
|         |                 | 168 🗇 175                 | Frost reset                             |
|         |                 | 176 🗇 183                 | No function                             |
|         |                 | 184 🗇 191                 | CMY reset                               |
|         |                 | 192 ⇔ 199                 | Fan ECO mode                            |
|         |                 | 200 🗇 207                 | Fan full speed                          |
|         |                 | 208 🗇 215                 | Fan auto                                |
|         |                 | 216 🗇 220                 | No function                             |
|         |                 | 221 🗇 225                 | Iris fast mode                          |
|         |                 | 226 ⇔ 230                 | Iris smooth mode                        |
|         |                 | 231 ⇔ 235                 | XY swap on                              |
|         |                 | 236 ⇔ 240                 | XY swap off                             |
|         |                 | 241 ⇔ 245                 | No function                             |
|         |                 | 246 ⇔ 250                 | XY smooth mode                          |
|         |                 | 251 ⇔ 255                 | XY fast mode                            |

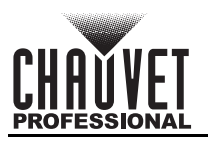

### DMX 26CH

| Channel | Function       | Value                     | Percent/Setting                            |
|---------|----------------|---------------------------|--------------------------------------------|
| 1       | Pan            | 000 ⇔ 255                 | 0–100%                                     |
| 2       | Fine Pan       | 000 ⇔ 255                 | Fine control (16-bit)                      |
| 3       | Tilt           | 000 ⇔ 255                 | 0–100%                                     |
| 4       | Fine Tilt      | 000 ⇔ 255                 | Fine control (16-bit)                      |
| 5       | Pan/Tilt Speed | 000 ⇔ 255                 | Fast to slow                               |
| 6       | Dimmer         | 000 ⇔ 255                 | 0–100%                                     |
|         |                | 000 🗇 003                 | Closed                                     |
|         |                | 004 🗇 007                 | Open                                       |
| 7       | Strobo         | 008 🗇 076                 | Strobe, slow to fast                       |
| 1       | Stible         | 077 ⇔ 145                 | Pulse strobe, slow to fast                 |
|         |                | 146 ⇔ 215                 | Random strobe, slow to fast                |
|         |                | 216 ⇔ 255                 | Open                                       |
|         |                | 000 ⇔ 001                 | No function                                |
| 8       | Virtual Strobe | 002 ⇔ 128                 | Shaking strobe, slow to fast               |
|         |                | 129 ⇔ 255                 | Fade in/out, slow to fast                  |
| 9       | Cyan           | 000 ⇔ 255                 | 0–100%                                     |
| 10      | Magenta        | 000 ⇔ 255                 | 0–100%                                     |
| 11      | Yellow         | 000 ⇔ 255                 | 0–100%                                     |
| 12      | СТО            | 000 ⇔ 255                 | 0–100%                                     |
|         |                | 000 ⇔ 006                 | Open                                       |
|         |                | 007 🗇 013                 | Red                                        |
|         |                | 014 🗇 020                 | Orange                                     |
|         |                | 021 ⇔ 027                 | Green                                      |
|         |                |                           | Blue                                       |
| 13      | Color Wheel    | 035 ⇔ 041                 | Magenta                                    |
|         |                | 042 ⇔ 048                 |                                            |
|         |                |                           |                                            |
|         |                |                           | Split color<br>Calar agrall, fact to alow  |
|         |                | 100 \ Z 19                | Stop                                       |
|         |                | 220 \ 223                 | Stop<br>Reverse color scroll, slow to fast |
| ·       |                | $224 \Leftrightarrow 233$ |                                            |
|         |                | 000 ↔ 007<br>008 ⇔ 015    | Gobo 1 (Sail Boats)                        |
|         |                | 000 ⇔ 013<br>016 ⇔ 023    | Gobo 2 (Badial Dot)                        |
|         |                | 024 ⇔ 031                 | Gobo 3 (Mower Blade)                       |
|         |                | $032 \Leftrightarrow 039$ | Gobo 4 (Bolts)                             |
|         |                | 040 ⇔ 047                 | Gobo 5 (Shower Glass)                      |
|         |                | 048 ⇔ 055                 | Gobo 6 (Ballistic Clouds)                  |
|         |                | 056 ⇔ 063                 | Gobo 7 (Dots)                              |
|         |                | 064 ⇔ 071                 | Gobo 7 shaking                             |
| 14      | Gobo Wheel 1   | 072 ⇔ 079                 | Gobo 6 shaking                             |
|         |                | 080 ⇔ 087                 | Gobo 5 shaking                             |
|         |                | 088 ⇔ 095                 | Gobo 4 shaking                             |
|         |                | 096 ⇔ 103                 | Gobo 3 shaking                             |
|         |                | 104 🗇 111                 | Gobo 2 shaking                             |
|         |                | 112 🗇 119                 | Gobo 1 shaking                             |
|         |                | 120 🗇 127                 | Open                                       |
|         |                | 128 🗇 191                 | Gobo scroll, slow to fast                  |
|         |                | 192 ⇔ 255                 | Reverse gobo scroll, slow to fast          |
|         |                | 1                         |                                            |

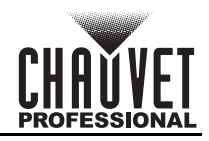

## Operation

| Channel | Function               | Value                  | Percent/Setting                            |
|---------|------------------------|------------------------|--------------------------------------------|
| 15      | Gobo 1 Rotate          | 000 🗇 063              | Rotating gobo index                        |
|         |                        | 064 🗇 145              | Gobo rotation, fast to slow                |
|         |                        | 146 🗇 149              | Stop                                       |
|         |                        | 150 ⇔ 231              | Reverse gobo rotation, slow to fast        |
|         |                        | 232 ⇔ 255              | Bounce effect                              |
|         |                        | 000 ⇔ 005              | Open                                       |
|         |                        | 006 ⇔ 011              | Gobo 1 (Beam)                              |
|         |                        | 012 ⇔ 017              | Gobo 2 (Bars)                              |
|         |                        | 018 ⇔ 023              | Gobo 3 (Circles)                           |
|         |                        | 024 ⇔ 029              | Gobo 4 (Breakup)                           |
|         |                        | 030 ⇔ 035              | Gobo 5 (Four Eyes)                         |
|         |                        | 036 ⇔ 041              | Gobo 6 (Circuits)                          |
|         |                        | 042 ⇔ 047              | Gobo 7 (Triangles)                         |
|         |                        | 048 ⇔ 053              | Gobo 8 (Forest)                            |
|         |                        | 054 ⇔ 063              | Gobo 9 (Rainbows)                          |
| 16      | Gobo Wheel 2           | 064 ⇔ 069              | Gobo 9 shaking                             |
|         |                        |                        | Gobo & snaking                             |
|         |                        |                        | Gobo / Shaking                             |
|         |                        |                        | Gobo 6 Shaking                             |
|         |                        |                        | Gobo 5 Shaking                             |
|         |                        |                        | Gobo 4 Shaking<br>Gobo 3 shaking           |
|         |                        | 100 \(\lambda\) 103    | Gobo 3 shaking<br>Gobo 2 shaking           |
|         |                        | 100 ↔ 111<br>112 ↔ 117 | Gobo 2 shaking<br>Gobo 1 shaking           |
|         |                        | 112 ⇔ 117              | Open                                       |
|         |                        | 128 😂 191              | Gobo scroll, slow to fast                  |
|         |                        | 192 ⇔ 255              | Reverse gobo scroll, slow to fast          |
| 17      | Animation Wheel        | 000 ⇔ 255              | Animation effect                           |
|         |                        | 000 ⇔ 255              | Animation wheel rotation, fast to slow     |
| 18      | Animation Wheel Rotate | 000 ⇔ 255              | Stop                                       |
|         |                        | 000 ⇔ 255              | Reverse animation wheel, slow to fast      |
| 19      | Focus                  | 000 ⇔ 255              | 0–100%                                     |
| 20      | Zoom                   | 000 ⇔ 255              | 0–100%                                     |
| 21      | Brism                  | 000 🗇 004              | No function                                |
| 21      | 1 113111               | 005 ⇔ 255              | Prism effect                               |
|         |                        | 000 ⇔ 127              | Rotating prism 1 index                     |
| 22      | Prism Rotate           | 128 🗇 189              | Prism 1 rotation, fast to slow             |
|         |                        | 190 🗇 193              | Stop                                       |
|         |                        | 194 ⇔ 255              | Reverse prism 1 rotation, slow to fast     |
|         |                        | 000 ⇔ 063              | Big to small                               |
| 23      | Iris                   | 064 ⇔ 127              | Auto change, slow to fast                  |
| 20      |                        | 128 ⇔ 191              | Slow zoom out, fast zoom in (slow to fast) |
| - 64    | Frank 4                | 192 ⇔ 255              | Slow zoom in, fast zoom out (slow to fast) |
| 24      | Frost 1                | 000 ⇔ 255              | 0-100%                                     |
| 25      | Frost 2                | 000 ⇔ 255              | 0-100%                                     |

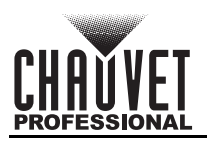

| Channel | Function | Value                   | Percent/Setting                |
|---------|----------|-------------------------|--------------------------------|
|         |          | 000 ⇔ 007               | No function                    |
|         |          | 008 ⇔ 015               | XY blackout                    |
|         |          | 016 ⇔ 023               | C blackout                     |
|         |          | 024 ⇔ 031               | G blackout                     |
|         |          | 032 ⇔ 039               | XY/C blackout                  |
|         |          | 040 ⇔ 047               | XY/G blackout                  |
|         |          | 048 ⇔ 055               | XY/C/G blackout                |
|         |          | 056 ⇔ 095               | No function                    |
|         |          | 096 ⇔ 103               | X reset                        |
|         |          | 104 🗇 111               | Y reset                        |
|         |          | 112 ⇔ 119               | Color reset                    |
|         |          | 120 ⇔ 127               | Gobo wheels and rotation reset |
|         |          | 128 ⇔ 135               | No function                    |
|         |          | 136 ⇔ 143               | Prisms reset                   |
| ••      |          | 144 ⇔ 151               | Framing shutter reset          |
| 26      | Control  | 152 ⇔ 159               | All reset                      |
|         |          | 160 ⇔ 167               |                                |
|         |          | 168 ⇔ 175               |                                |
|         |          | 176 ⇔ 183               |                                |
|         |          | 104 \(\lambda\) 191     | CMT Tesel                      |
|         |          | 192 🖓 199               | Fair low speed                 |
|         |          | 200 \(\frac{1}{2}\) 201 | Fan auto                       |
|         |          | 200 ⇔ 210<br>216 ⇔ 220  | No function                    |
|         |          | 210 ⇔ 220               | Iris fast mode                 |
|         |          | 226 ⇔ 230               | Iris smooth mode               |
|         |          | 231 ⇔ 235               | XY swap on                     |
|         |          | 236 ⇔ 240               | XY swap off                    |
|         |          | 241 ⇔ 245               | No function                    |
|         |          | 246 ⇔ 250               | XY smooth mode                 |
|         |          | 251 ⇔ 255               | XY fast mode                   |
|         | l        | I                       | I                              |

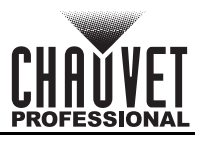

## **Configuration (Settings)**

#### **Pan Reverse**

To set the orientation of the pan:

- 1. Go to the Settings main level.
- 2. Select the Pan Reverse option.
- 3. Select from NO (normal pan motion), or YES (reversed pan motion).

#### Tilt Reverse

To set the orientation of the tilt:

- 1. Go to the Settings main level.
- 2. Select the Tilt Reverse option.
- 3. Select from NO (normal tilt motion), or YES (reversed tilt motion).

#### Screen Reverse

To set the orientation of the display:

- 1. Go to the Settings main level.
- 2. Select the Screen Reverse option.
- Select from NO (right-side up), YES (upside-down), or AUTO (changes depending on the orientation of the product).

#### Pan Angle

To set the maximum angle of the pan:

- 1. Go to the Settings main level.
- 2. Select the Pan Angle option.
- 3. Select from **540** (540°), **360** (360°), or **180** (180°).

#### Tilt Angle

To set the maximum angle of the tilt:

- 1. Go to the Settings main level.
- Select the Tilt Angle option.
  Select from 270 (270°), 180 (180°), or 90 (90°).

#### Blackout on Movement

To set the Maverick Storm 1 Spot to black out on pan or tilt movement, color wheel movement, or gobo wheel movement:

- 1. Go to the **Settings** main level.
- 2. Select the **BL. O. P/T Move** (blackout on pan or tilt movement), **BL. O. Color Move** (blackout on color wheel movement), or BL. O. Gobo Move (blackout on gobo wheel movement) option.
- 3. Select from **NO** (no blackout on selected movement), or **YES** (blackout during the selected movement).

#### Swap Pan and Tilt

To swap the pan and tilt controls for each other:

- 1. Go to the Settings main level.
- Select the Swap XY option.
  Select from NO (do not swap), or YES (swap so pan controls tilt and tilt controls pan).

#### WDMX Reset

To reset the WDMX connection and allow the Maverick Storm 1 Spot to connect to a WDMX transmitter:

- 1. Go to the **Settings** main level.
- 2. Select the **WDMX** Reset option.
- Select from NO (do not reset), or YES (reset the WDMX connection).

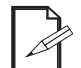

#### Follow instructions in the manual or guide for the WDMX controller being used to connect it to the receiver in the Maverick Storm 1 Spot.

### **Display Backlight Timer**

To set the length of time before an inactive display will turn off:

- 1. Go to the Settings main level.
- 2. Select the Backlight Timer option.
- 3. Select the length of the backlight timer, from **30S** (30 seconds), **1M** (1 minute), **5M** (5 minutes), or **ON** (always on).

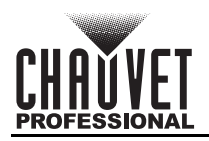

#### Loss of Data

To set how the product reacts to a loss in control signal data:

- 1. Go to the **Settings** main level.
- 2. Select the Los of Data option.
- 3. Select from **Hold** (holds the last values received before signal loss), or **Close** (blacks out the product).

#### Fan Mode

To set the fan speed mode:

- 1. Go to the **Settings** main level.
- 2. Select the **Fans** option.
- 3. Select the fan mode, from **Auto** (fan speed adjusts to product temperature), **Full** (fan speed at maximum), or **ECO** (quiet mode).

#### Theatrical Dimming

To configure the theatrical dimming feature:

- 1. Go to the **Settings** main level.
- 2. Select the **Theatrical Dimming** option.
- 3. Select from **ON** (enabled), or **OFF** (disabled).

#### Dimmer Curve

To set the dimmer curve:

- 1. Go to the **Settings** main level.
- 2. Select the **Dimmer Curve** option.
- 3. Select the dimmer curve, from Linear, Square, I Squa, or SCurve.

#### **Pulse Width Modulation**

To adjust the frequency of the pulse width modulation:

- 1. Go to the **Settings** main level.
- 2. Select the **PWM Option** option.
- 3. Select the frequency, from 600Hz, 1200Hz, 2000Hz, 4000Hz, 6000Hz, or 15000Hz.

#### Smart Zoom

To configure the smart zoom feature:

- 1. Go to the **Settings** main level.
- 2. Select the **Smart Zoom** option.
- 3. Select from **ON** (enabled), or **OFF** (disabled).

#### **Beam Correction**

To set the beam correction feature:

- 1. Go to the Settings main level.
- 2. Select the Beam Correction option.
- 3. Select from **ON** (enabled), or **OFF** (disabled).

#### **Preset Selection**

To select a preset configuration of menu options:

- 1. Go to the **Settings** main level.
- 2. Select the **Preset Select** option.
- 3. Select from PRESET A (default), PRESET B, or PRESET C.
  - Changes to settings automatically save to the currently selected Preset.
  - If no Preset has been selected, changes to settings save to PRESET A.
  - After selecting a Preset, the product will restart.

#### **Preset Synchronization**

To transfer saved Presets from one Maverick Storm 1 Spot to another:

- 1. Connect the Maverick Storm 1 Spot products to receive the Presets by a DMX daisy chain.
- 2. Make the Maverick Storm 1 Spot with the Presets to transfer the first in the DMX daisy chain.
- 3. Power on all of the products.
- 4. Set all of the products to a <u>Control Mode</u> other than WDMX. (DMX, ArtNet, or sACN)
- 5. On the Maverick Storm 1 Spot with the Presets, go to the Settings main level.
- 6. Select the **Preset Sync** option.
- 7. Select NO (to cancel) or YES (to transfer the Presets to the connected products).
  - All menu configurations are transferred except for the IP address.
  - ONLY connect Maverick Storm 1 Spot products for this function!

### **Reset Function**

To reset specific functions or the entire product:

- 1. Go to the **Settings** main level.
- 2. Select the **Reset Function** option.
- 3. Select the functions to reset, from:
  - Pan/Tilt
  - Iris/Prism
  - Color/CMY/Blade
  - Gobo/Gobo Rotate
  - Frost/Animation
  - or All
- 4. Select **NO** (to cancel) or **YES** (to reset the selected functions).

### **Factory Reset**

To reset the product to factory settings:

- 1. Go to the **Settings** main level.
- 2. Select the Factory Reset option.
- 3. Select NO (to cancel) or YES (to reset the product configuration).

### Test Mode

### Auto Test

To have the Maverick Storm 1 Spot automatically test all functions one after the other:

- 1. Go to the **Test** main level.
- 2. Select the Auto Test option.

### **Manual Test**

To manually test an individual function of the Maverick Storm 1 Spot:

- 1. Go to the **Test** main level.
- 2. Select the Manual Test option.
- Select a function to test, from Pan, Pan Fine, Tilt, Tilt Fine, P/T Speed, Dimmer, Dimmer Fine, Shutter, Virtual Shaking, Cyan, Magenta, Yellow, CTO, Color, Gobo, Gobo Rotate, Gobo Index, Gobo2, Animation, Animation Rotate, Focus, Focus Fine, Focus Auto, Zoom, Zoom Fine, Prism, Prism Rotate, Iris, Frost, Frost2, CMY Macro, CMY Macro Speed, or Special Function.
- 4. Increase or decrease the value of the selected function from **000–255** to test it.

### **System Information**

The information section of the menu displays statistics and the current status of the product's various functions. To view these information sections:

- 1. Go to the Information main level.
- Select which information to view, from Fixture Information (shows the firmware version, running mode, addresses, temperature, and running time), Fan Information (shows the speed of the fans in rotations per minute (rpm)), Error Information (shows any error or No Error!), or Channel Information (shows the current values of all signal input channels).
- 3. If necessary, scroll up and down to view all information available in the selected option.

## Offset Mode (Zero Adjust)

The Offset mode provides fine adjustments for the home position of every moving part in the optical path as well as the pan and tilt movements. To adjust these options and prevent borders showing or reduction of the light output:

- 1. From the main level screen, press and hold **<MENU>** until the passcode screen appears.
- 2. Enter the passcode: 2323 and press <ENTER>.
- 3. Select the "zero" position to adjust, from PAN, TILT, COLOR, GOBO, GOBO ROTATE, GOBO2, ANIMATION, FOCUS-GOBO, FOCUS-GOBO2, ZOOM, PRISM, PRISM ROT, IRIS, FROST, FROST2, CYAN, MAGENTA, YELLOW, CTO, DIMMER, MAC4, MAC5, or MAC6.
- 4. Adjust the "zero" position for the selected function from 000-255.

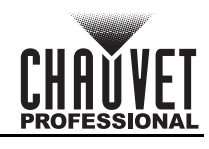

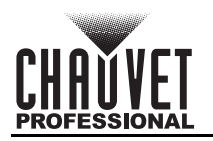

### Web Server

The Maverick Storm 1 Spot Web Server can be accessed by any computer on the same network as the product. It allows network access to system information, settings such as control setup, manual testing of all functions, firmware updates, and the ability to change the Web Server password.

- 1. Connect the product to power, and set the <u>Control Mode</u> to **ArtNet** and the <u>IP Mode</u> to **Static**.
- 2. Connect the product to a Windows computer with a network cable.
- 3. On the computer, set the first value of the IP address of the new network to match the first value of the IP address of the product. The IP address of the product is displayed on the <u>Home Screen</u>.
- 4. Enter the IP address of the product into the URL bar of a web browser on the computer.
- 5. Enter both the User Name and Password as admin to log in.

#### Information

The Information page on the Web Server displays the current settings and the system information of the Maverick Storm 1 Spot.

#### Setup

The Setup page on the Web Server provides options for control, similar to the **Setup** menu on the product. Click **Save Settings** to send the new configuration to the product.

#### Manual Test

The Manual Test page on the Web Server allows all output functions of the product to be controlled through the browser. To set all functions back to default, click **Reset**.

#### **Firmware Update**

The Upgrade page on the Web Server allows the product to be updated with the latest firmware. Go to <u>https://www.chauvetprofessional.com</u> to download firmware updates.

#### Security

The Security page on the Web Server gives the option to change the password to the connected product's web server. Enter the old password (**admin**, by default) and the new password twice, then click **Save Settings** to change the password.

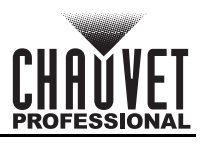

### **Gobo Wheels**

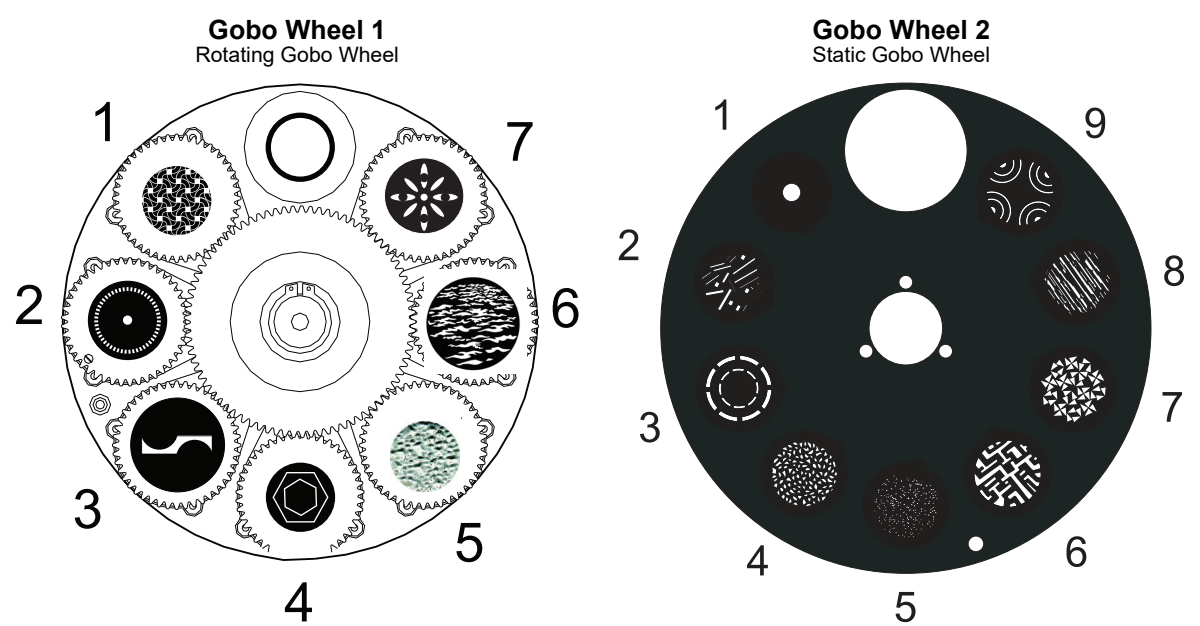

| Gobo Wheel | Gobo # | Description      | Gobo Wheel | Gobo # | Description |
|------------|--------|------------------|------------|--------|-------------|
|            | 1      | Sail Boats       | 2          | 1      | Beam        |
|            | 2      | Radial Dot       |            | 2      | Bars        |
|            | 3      | Mower Blade      |            | 3      | Circles     |
| 1          | 4      | Bolts            |            | 4      | Breakup     |
|            | 5      | Shower Glass     |            | 5      | Dots        |
|            | 6      | Ballistic Clouds |            | 6      | Circuits    |
|            | 7      | Four Eyes        |            | 7      | Triangles   |
|            |        | ļ.               |            | 8      | Forest      |
|            |        |                  |            | 9      | Rainbows    |

### Gobo Dimensions for Gobo Wheel 1

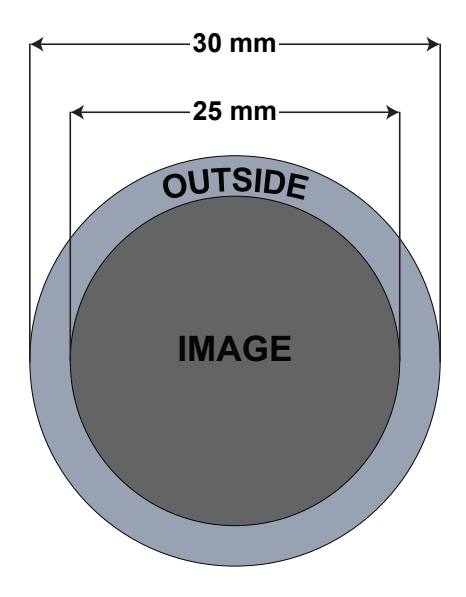

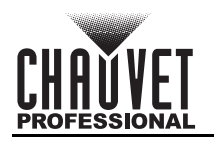

### **Gobo Replacement**

The gobos in gobo wheel 1 are removable from their gobo holder. This operation is quite simple, although it requires the technician to carefully follow the recommended procedure.

- Make sure to disconnect the product's power cord before replacing a gobo.
- Always replace a gobo with a gobo of the same dimensions.
- When inserting a glass gobo, always make sure that the shiny side of the gobo (glass base) faces the lamp. This provides a layer of protection against the high temperature from the lamp.

#### Procedure

- 1. Turn the product off and disconnect it from the power outlet.
- 2. Open the gobo door by loosening the screws around the door.
- 3. Separate the gobo holder away from the gobo wheel by pushing it toward the front of the moving head. Be careful not to push the gobo out of the gobo holder.
- 4. Extract the gobo holder by pulling it outward.
- 5. On a flat surface, remove the expansion ring that holds the gobo in place and remove the gobo from the gobo holder.
- 6. Insert a new gobo and hold it in place with the expansion ring.
- 7. Slide the tip of the gobo holder under the pressure plate near the center of the gobo wheel.
- 8. Push the gobo holder inwards. DO NOT force the gobo holder into the gobo wheel slot. If correctly installed, the gobo holder should easily slide into the gobo wheel slot.

#### Diagram

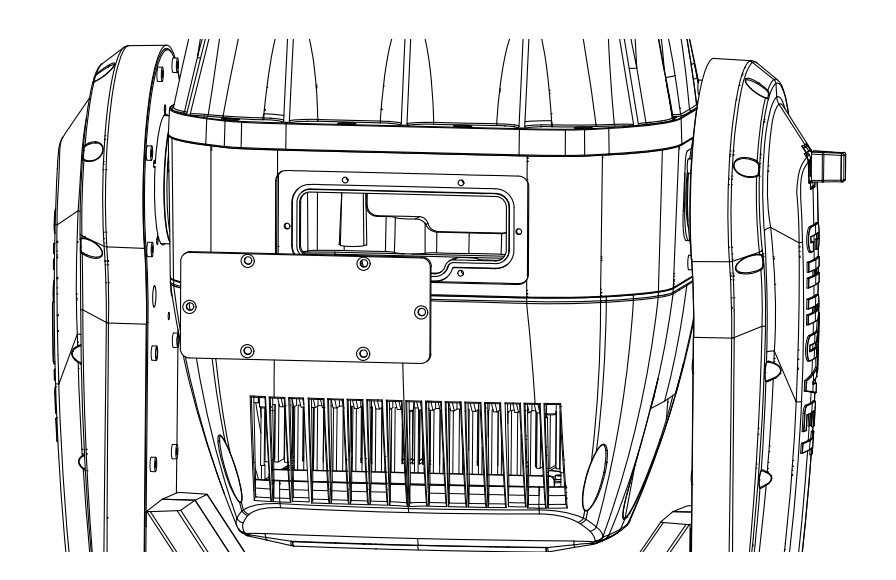

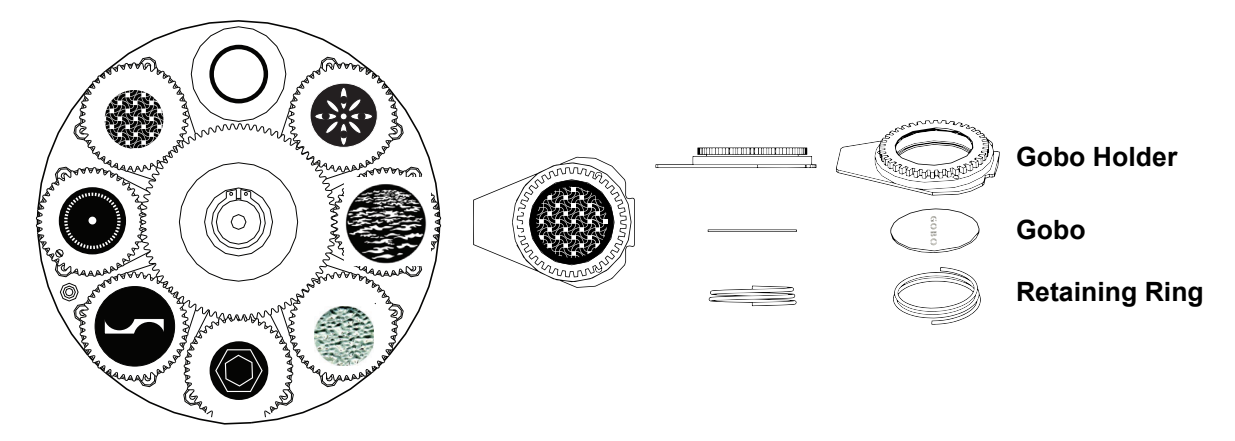

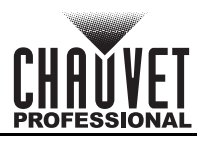

## **Color Wheel**

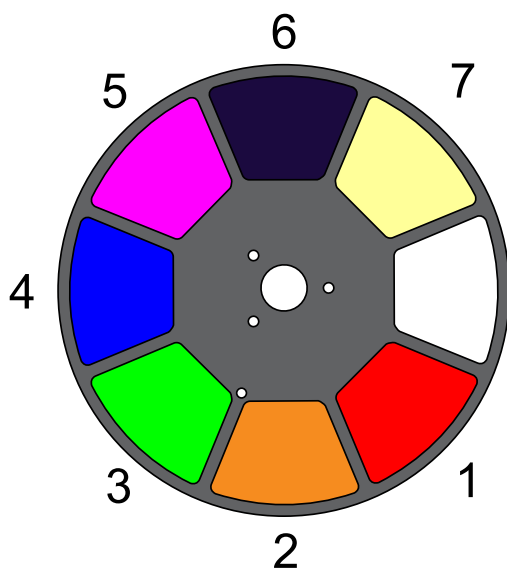

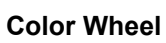

| Color # | Description |
|---------|-------------|
| 1       | Red         |
| 2       | Orange      |
| 3       | Green       |
| 4       | Blue        |
| 5       | Magenta     |
| 6       | UV          |
| 7       | СТО         |

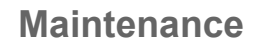

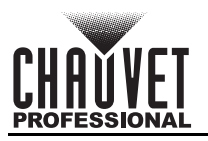

# 5. Maintenance

### **Product Maintenance**

Dust build-up reduces light output performance and can cause overheating. This can lead to reduction of the light source's life and/or mechanical wear. To maintain optimum performance and minimize wear, clean your lighting products at least twice a month. However, be aware that usage and environmental conditions could be contributing factors to increase the cleaning frequency.

To clean the product, follow the instructions below:

- 1. Unplug the product from power.
- 2. Wait until the product is at room temperature.
- 3. Use a vacuum (or dry compressed air) and a soft brush to remove dust collected on the external surface/vents.
- 4. Clean all transparent surfaces with a mild soap solution, ammonia-free glass cleaner, or isopropyl alcohol.
- 5. Apply the solution directly to a soft, lint-free cotton cloth or a lens-cleaning tissue.
- 6. Softly drag any dirt or grime to the outside of the transparent surface.
- 7. Gently polish the transparent surfaces until they are free of haze and lint.

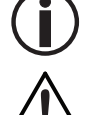

Always dry the transparent surfaces carefully after cleaning them.

Do not spin the cooling fans with compressed air. Damage may result.

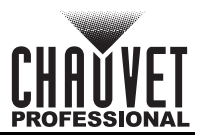

# 6. Technical Specifications

| Dimensions and Weig                            | ght                                              |                          |                        |                        |                        |  |
|------------------------------------------------|--------------------------------------------------|--------------------------|------------------------|------------------------|------------------------|--|
| Length Wi                                      |                                                  | dth Height               |                        | Weight                 |                        |  |
| 17.91 in (455 mm) 12.56 in                     |                                                  | (319 mm) 28.43 in (722 i |                        | nm) 84.2 lb (38.19 kg) |                        |  |
| Note: Dimensions in in Power                   | Note: Dimensions in inches are rounded.<br>Power |                          |                        |                        |                        |  |
| Power Supply                                   | Туре                                             | Range                    | e                      | Voltage Selection      |                        |  |
| Switching (inte                                | ernal)                                           | 100 to 240 VAC           | c, 50/60 Hz            | Auto-ranging           |                        |  |
| Parameter                                      | 100 V, 60 Hz                                     | 120 V, 60 Hz             | 208 V, 60 Hz           | 230 V, 50 Hz           | 240 V, 60 Hz           |  |
| Consumption                                    | 730 W                                            | 700 W                    | 705 W                  | 704 W                  | 703 W                  |  |
| Operating current                              | 7.10 A                                           | 5.82 A                   | 3.32 A                 | 2.97 A                 | 2.86 A                 |  |
| Power-linking current                          | 13.6 A<br>(1 product)                            | 13.6 A<br>(2 products)   | 3.32 A<br>(4 products) | 2.97 A<br>(4 products) | 2.86 A<br>(4 products) |  |
| Fuse/Breaker                                   | F 20 A, 250 V                                    | F 20 A, 250 V            | F 20 A, 250 V          | F 20 A, 250 V          | F 20 A, 250 V          |  |
| Power I/O                                      |                                                  | U.S./World               | dwide                  | UK/Europe              |                        |  |
| Power input con                                | nector                                           | Seetronic Pov            | werkon A               | Seetronic Powerkon A   |                        |  |
| Power cord p                                   | lug                                              | Edison (L                | J.S.)                  | Local lug              |                        |  |
| Light Source                                   |                                                  |                          |                        |                        |                        |  |
| Туре                                           | Color                                            | Quantity                 | Power                  | Current                | Lifespan               |  |
| LED C                                          | ool white                                        | 1                        | 480 W                  | 13.6 A                 | 50,000 hours           |  |
| Photometrics                                   |                                                  |                          |                        |                        |                        |  |
| Beam Ang                                       | le                                               | Field Angle              |                        | Zoom Angle             |                        |  |
| 7° to 42°                                      |                                                  | 8° to 4                  | 8°                     | 8° to                  | 48°                    |  |
| Illuminance @ 5                                | 5 m (7°)                                         | llluminance @ 5 m (48°)  |                        |                        |                        |  |
| 28,829 lux                                     | (                                                | 1,528 lux                |                        |                        |                        |  |
| Thermal                                        |                                                  |                          |                        |                        |                        |  |
| Maximum External T                             | emperature                                       | Cooling System           |                        |                        |                        |  |
| 113 °F (45 °                                   | C)                                               | Fan-assisted Convection  |                        |                        |                        |  |
| DMX                                            |                                                  |                          |                        |                        |                        |  |
| I/O                                            | Connector                                        | C                        |                        | Channel Range          |                        |  |
| 5-pin XLR                                      |                                                  |                          |                        | or 33 channels         |                        |  |
| Art-Net™/sACN                                  |                                                  |                          |                        |                        |                        |  |
| I/O                                            | Connector                                        |                          | Channel Range          |                        |                        |  |
| Amphenol XLR Net RJ45 in/out 26 or 33 channels |                                                  |                          |                        |                        |                        |  |
| Ordering                                       |                                                  |                          |                        |                        |                        |  |
| Product Name                                   | Item                                             | Name                     | Item Code              | UP                     | C Number               |  |
| Maverick Storm 1 Sp                            | ot MAVERICKS                                     | STORM1SPOT               | 08011562               | 781                    | 462219109              |  |
|                                                |                                                  |                          |                        |                        |                        |  |

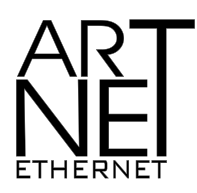

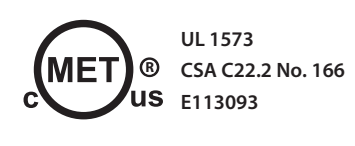

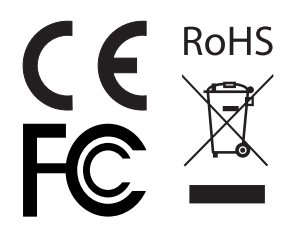

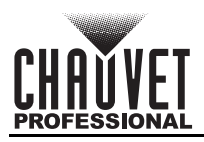

# Returns

Send the product prepaid, in the original box, and with the original packing and accessories. Chauvet will not issue call tags.

Call Chauvet and request a Return Merchandise Authorization (RMA) number before shipping the product. Be prepared to provide the model number, serial number, and a brief description of the cause(s) for the return.

To submit a service request online, go to <u>www.chauvetprofessional.com/service-request</u>.

Clearly label the package with an RMA number. Chauvet will refuse any product returned without an RMA number.

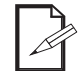

# Write the RMA number on a properly affixed label. DO NOT write the RMA number directly on the box.

Before sending the product, clearly write the following information on a piece of paper and place it inside the box:

- Your name
- Your address
- Your phone number
- RMA number
- A brief description of the problem

Be sure to pack the product properly. Any shipping damage resulting from inadequate packaging will be your responsibility. FedEx packing or double-boxing are recommended.

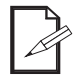

Chauvet reserves the right to use its own discretion to repair or replace returned product(s).

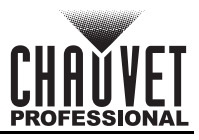

# **Contact Us**

| General Information                                           | Technical Support                           |
|---------------------------------------------------------------|---------------------------------------------|
| Chauvet World Headquarters                                    |                                             |
| Address: 5200 NW 108th Ave.                                   | Voice: (844) 393-7575                       |
| Sunrise, FL 33351                                             | Fax: (954) 756-8015                         |
| Voice: (954) 577-4455                                         | Email: <u>chauvetcs@chauvetlighting.com</u> |
| Fax: (954) 929-5560                                           |                                             |
| Toll Free: (800) 762-1084                                     | Website: <u>www.chauvetprofessional.com</u> |
| Chauvet Europe Ltd                                            |                                             |
| Address: Unit 1C                                              | Email: <u>UKtech@chauvetlighting.eu</u>     |
| Brookhill Road Industrial Estate                              |                                             |
| Pinxton, Nottingham, UK                                       | Website: www.chauvetprofessional.eu         |
| NG16 6NT                                                      |                                             |
| Voice: +44 (0) 1773 511115                                    |                                             |
| Fax: +44 (0) 1773 511110                                      |                                             |
| Chauvet Europe BVBA                                           |                                             |
| Address: Stokstraat 18                                        | Email: <u>BNLtech@chauvetlighting.eu</u>    |
| 9770 Kruishoutem                                              |                                             |
| Belgium                                                       | Website: www.chauvetprofessional.eu         |
| Voice: +32 9 388 93 97                                        |                                             |
| Chauvet France                                                |                                             |
| Address: 3, Rue Ampère<br>91380 Chilly-Mazarin                | Email: <u>FRtech@chauvetlighting.fr</u>     |
| France                                                        | Website: www.chauvetprofessional.eu         |
| Voice: +33 1 78 85 33 59                                      |                                             |
| Chauvet Germany                                               |                                             |
| Address: Bruno-Bürgel-Str. 11<br>28759 Bremen                 | Email: <u>DEtech@chauvetlighting.de</u>     |
| Germany                                                       | Website: www.chauvetprofessional.eu         |
| Voice: +49 421 62 60 20                                       |                                             |
| Chauvet Mexico                                                |                                             |
| Address: Av. de las Partidas 34 - 3B<br>(Entrance by Calle 2) | Email: <u>servicio@chauvet.com.mx</u>       |
| Zona Industrial Lerma                                         | Website: www.chauvetprofessional.mx         |
| Lerma, Edo. de México, CP 52000                               |                                             |
| Voice: +52 (728) 690-2010                                     |                                             |

Visit the applicable website above to verify our contact information and instructions to request support. Outside the U.S., U.K., Ireland, Benelux, France, Germany, or Mexico, contact the dealer of record.